# AffindedR PUBLIC BENEFIT CORPORATION

# Portal and App Guide

Everything you need to know about using the AffirmedRx Member Portal and Member App

#### **Affirmed**<sub>R</sub>

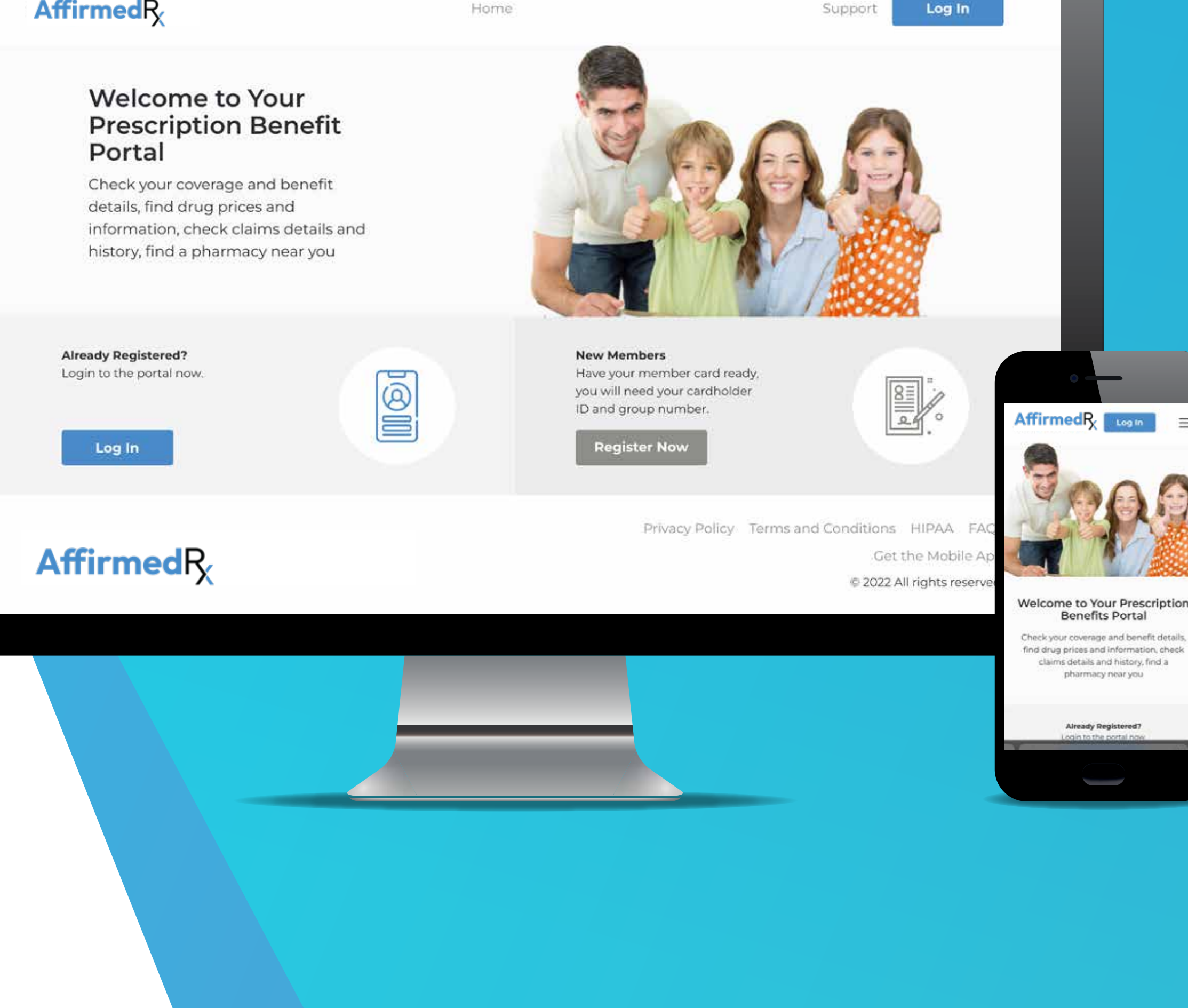

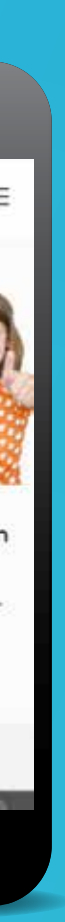

### **Quick Start Guide**

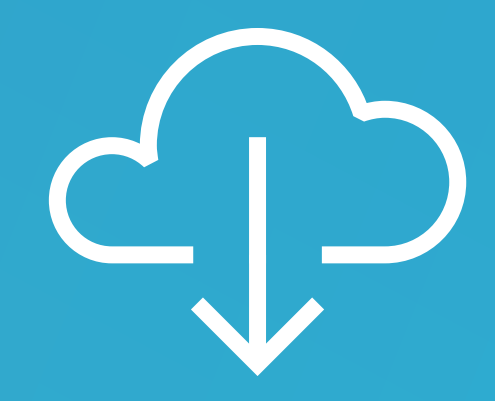

1. Download Download your AffirmedRx Member Portal and/or App

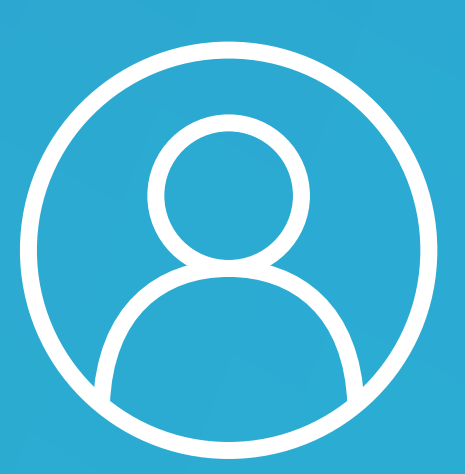

2. Register Register within your AffirmedRx Member Portal and/or App

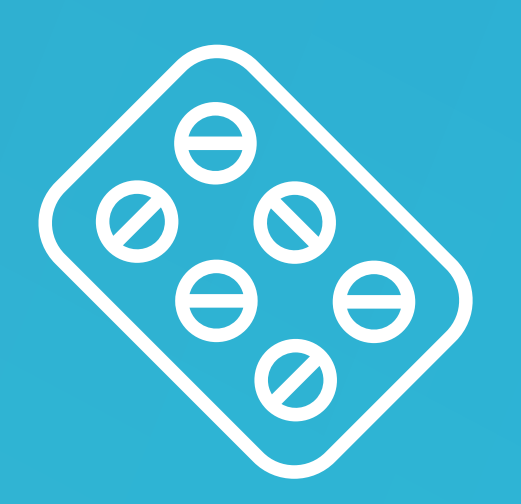

#### 5. Pharmacies

Search pharmacies and choose where you would like to fill your prescriptions

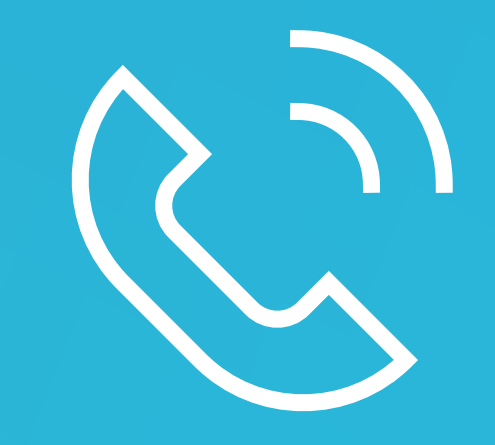

Let your doctor know which pharmacy you've chosen and they'll write or send your prescription, just as they normally do

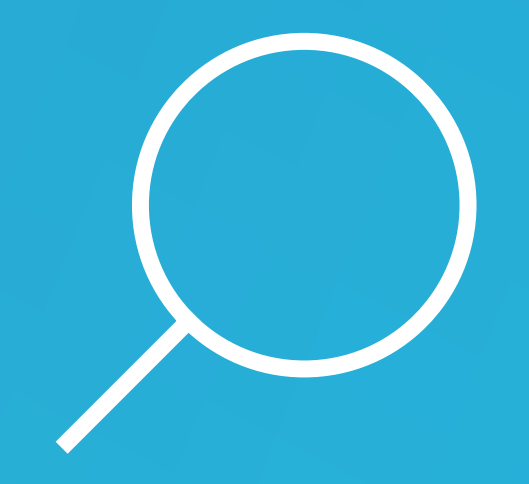

3. Search Search for the medication that your doctor has prescribed or choose a drug from your prescription history

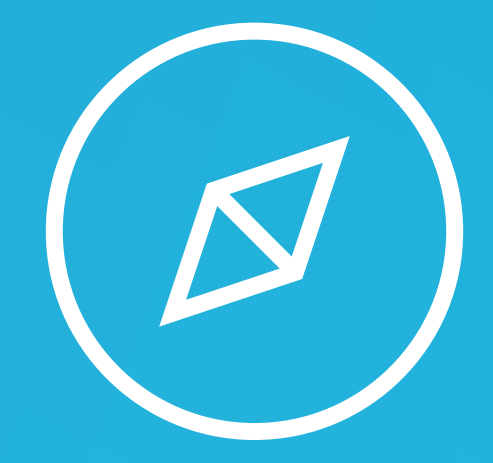

4. Explore

Explore drug alternatives with your doctor and review drug interactions on the AffirmedRx Member App

#### 6. Stay in Touch

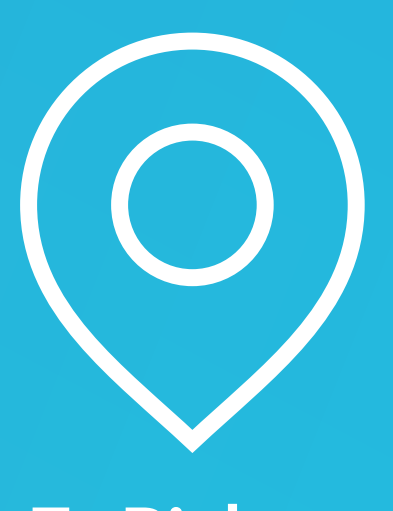

7. Pickup Go to the pharmacy and show your pharmacist your AffirmedRx pharmacy benefit card

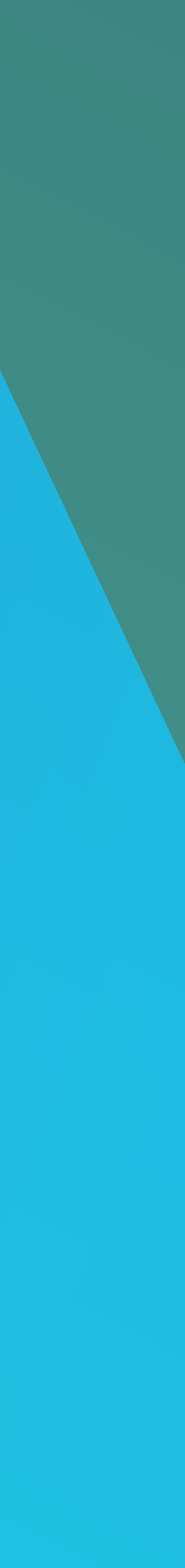

# Table of Contents

- 5 Step 1: Download your AffirmedRx Member Portal and/or App
- 6 Step 2: Register within your AffirmedRx Member Portal and/or App
- 7 Step 2: Security Multi-Factor Authentication
- 8 Step 3: Search for the medication that your doctor has prescribed or choose a drug from your prescription history
- **9** Step 3: Search for a medication
- **10** Step 4: Exploring drug alternatives with your doctor and reviewing drug interactions on the AffirmedRx Member App
- **11** Step 5: Searching for pharmacies and choosing where you would like to fill your prescriptions
- **13** Step 6: Let your doctor know which pharmacy you've chosen and they'll write or send your prescription, just as they normally do
- **13** Step 7: Go to the pharmacy and show your pharmacist your AffirmedRx pharmacy benefit card

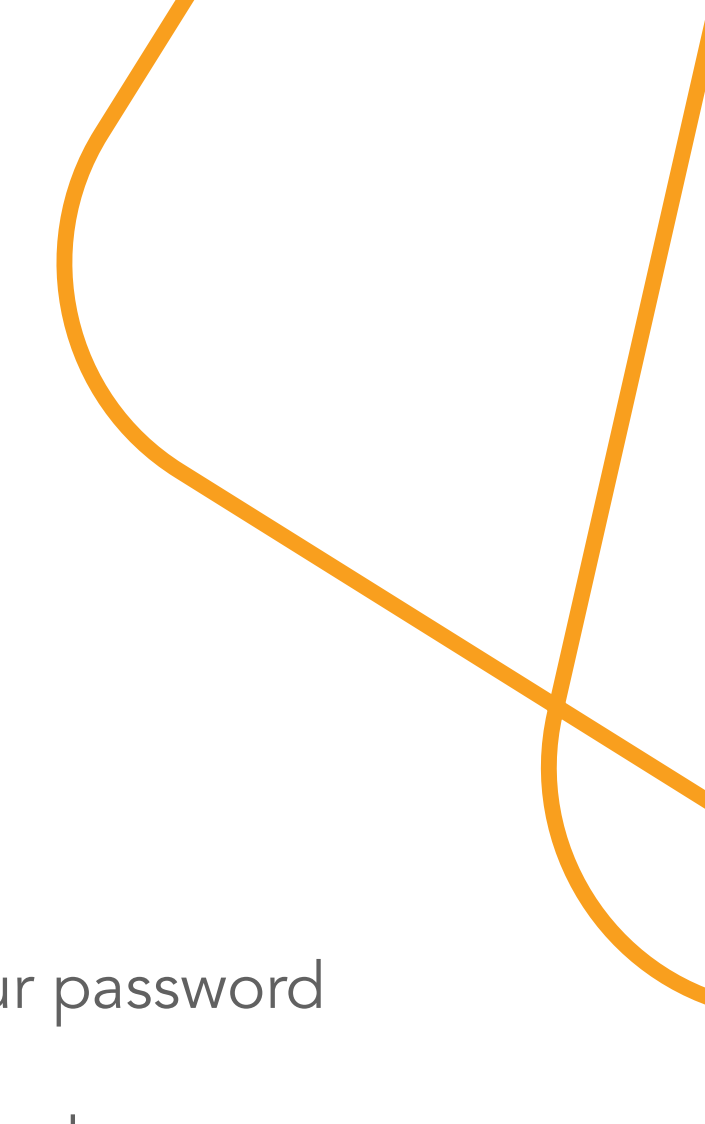

#### **Additional Info**

- 14 Signing into an existing account or resetting your password
- **16** Getting started on the home screen, or Dashboard
- **17** Viewing your previous pharmacy claims
- **18** Managing your account and settings
- **19** Updating your personal profile and account information
- **20** Registering a Dependent account
- 21 Viewing benefits and financial information including deductible information

# We're here to help.

If you need assistance at any point, please contact us.

For additional assistance, please call 1-888-460-1579.

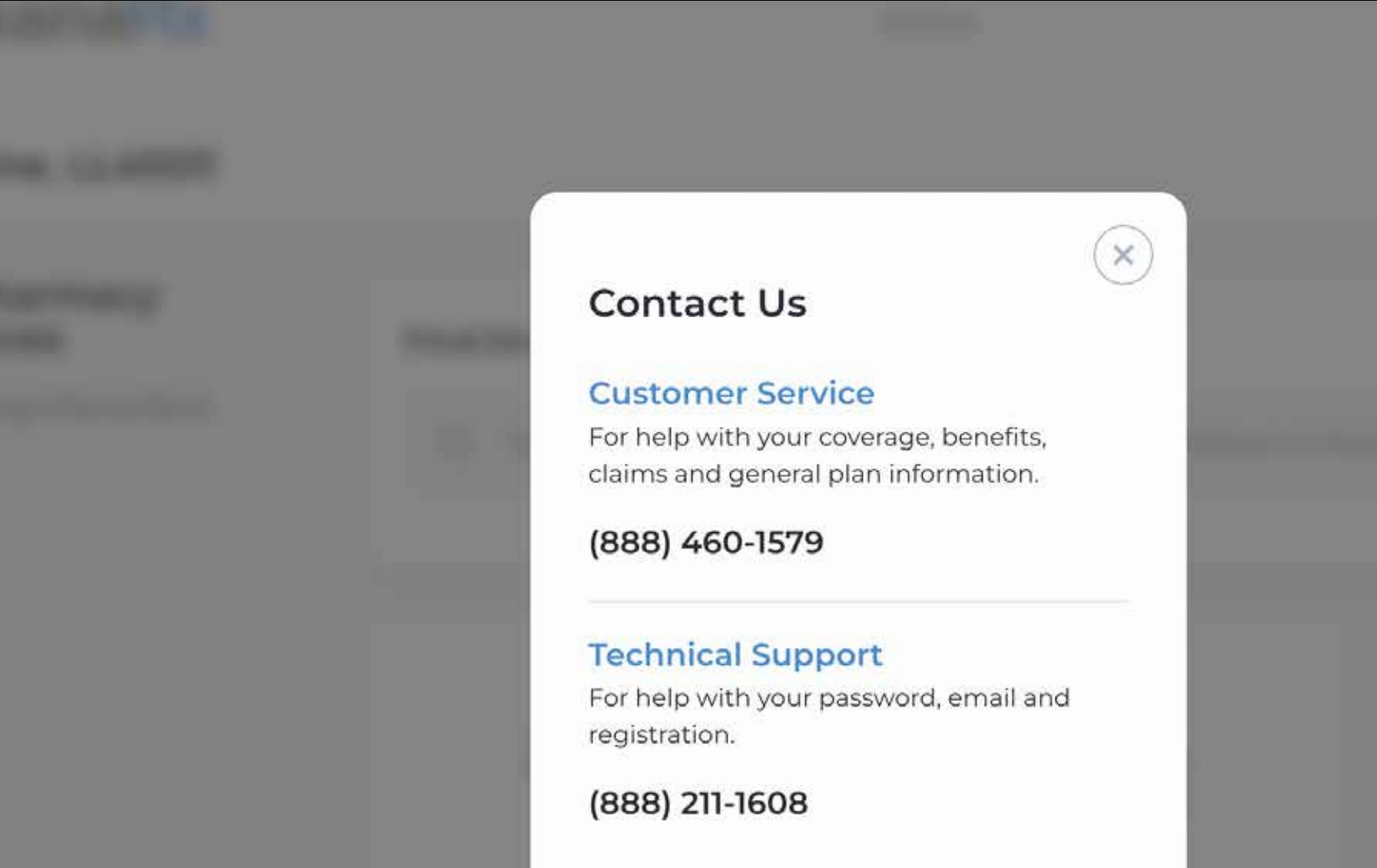

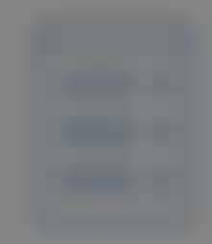

\_

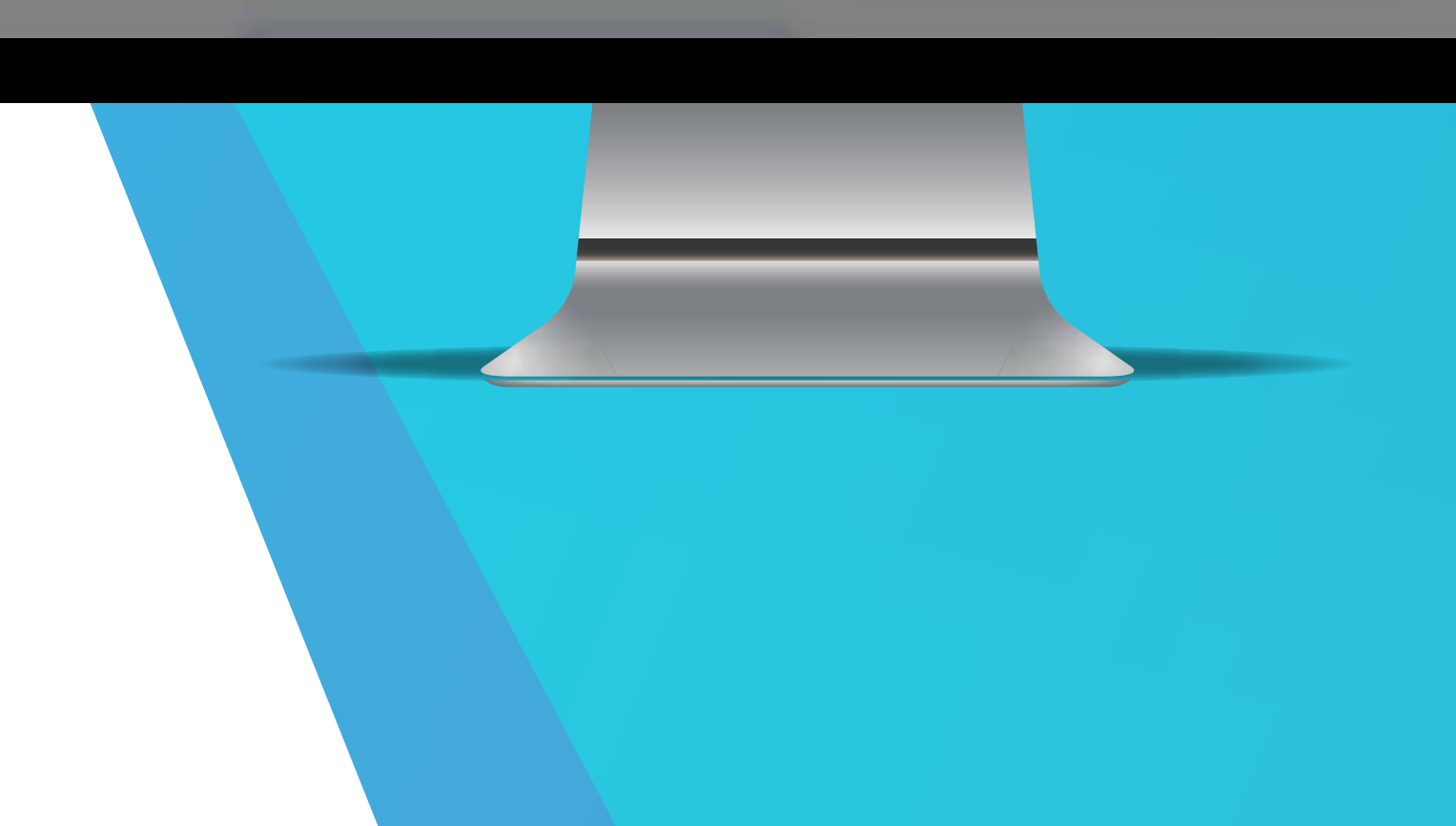

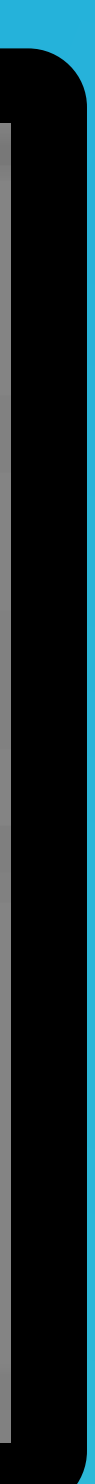

#### Step 1 Download your AffirmedRx Member Portal and/or App

#### Click here for Portal website: https://affirmedrx.myrxplan.com/login

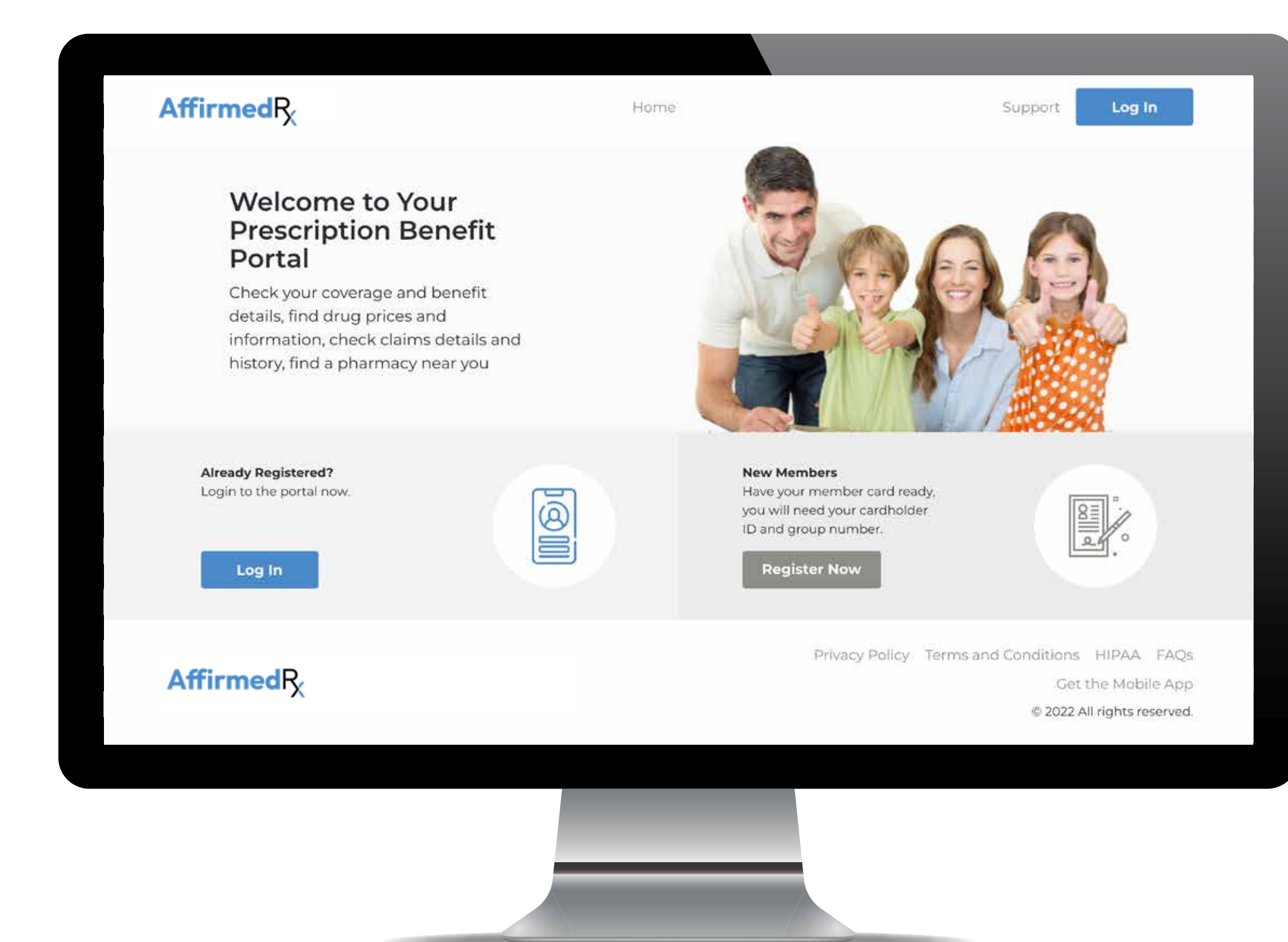

Scan here to download the AffirmedRx Member Portal app on an Apple or Android device:

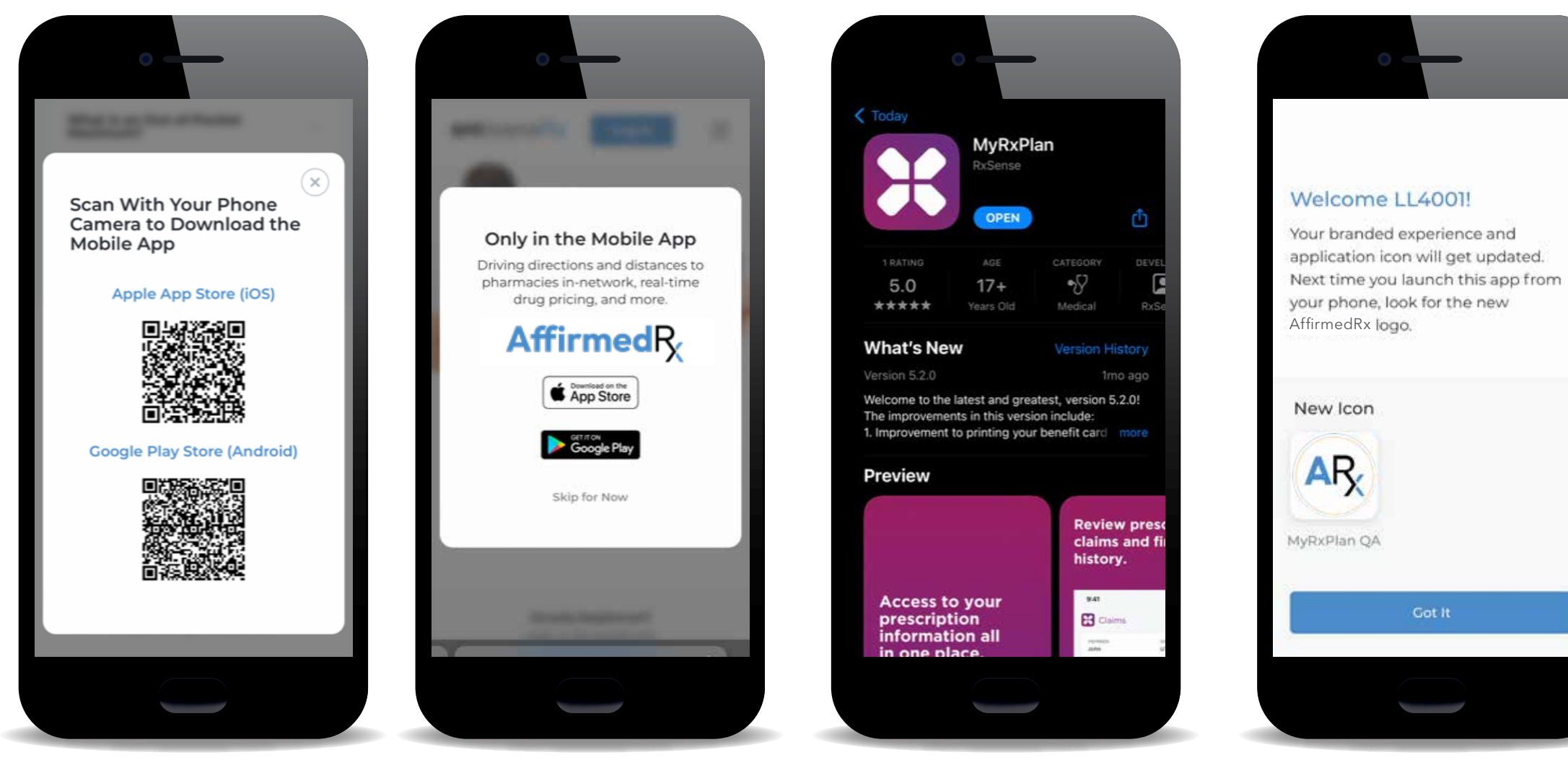

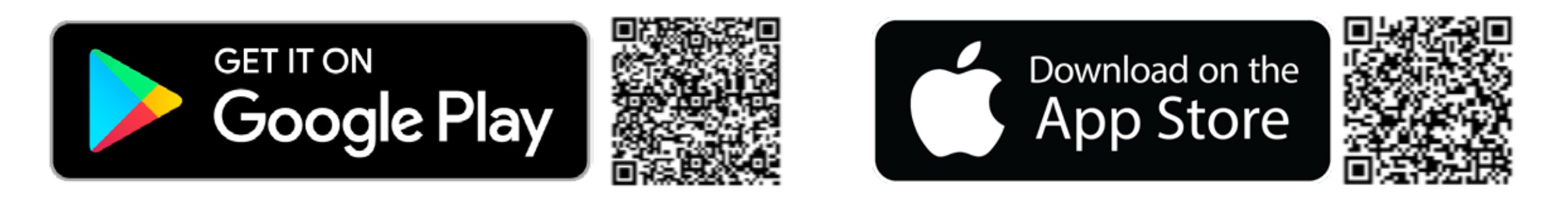

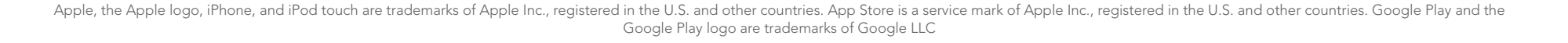

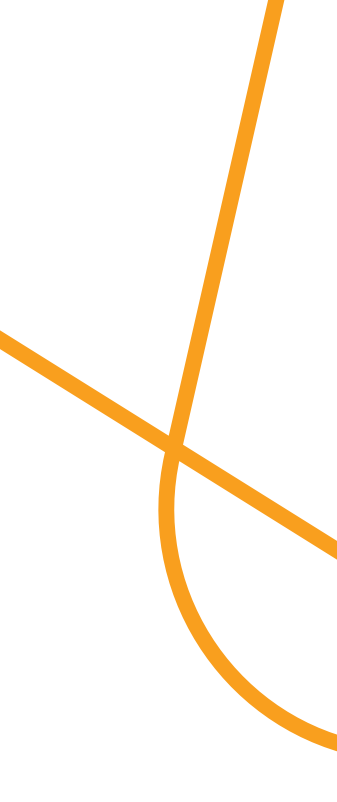

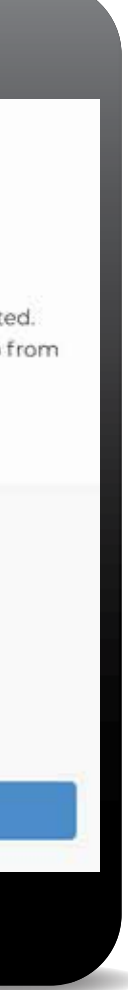

## Step 2 Register within your AffirmedRx Member Portal and/or App

| AffirmedRx | Home                                                                                    | Support Log In                                                                      |
|------------|-----------------------------------------------------------------------------------------|-------------------------------------------------------------------------------------|
|            | Septendel     Aready have an account? Sign In     Cardholder ID     First name     Loss | AffirmedRy<br>Lets get started<br>Already have an account? Sign in<br>Cardholder ID |
|            |                                                                                         | Group #<br>First name<br>Last name<br>DOB                                           |

If you have already registered, you will sign in or login versus registering

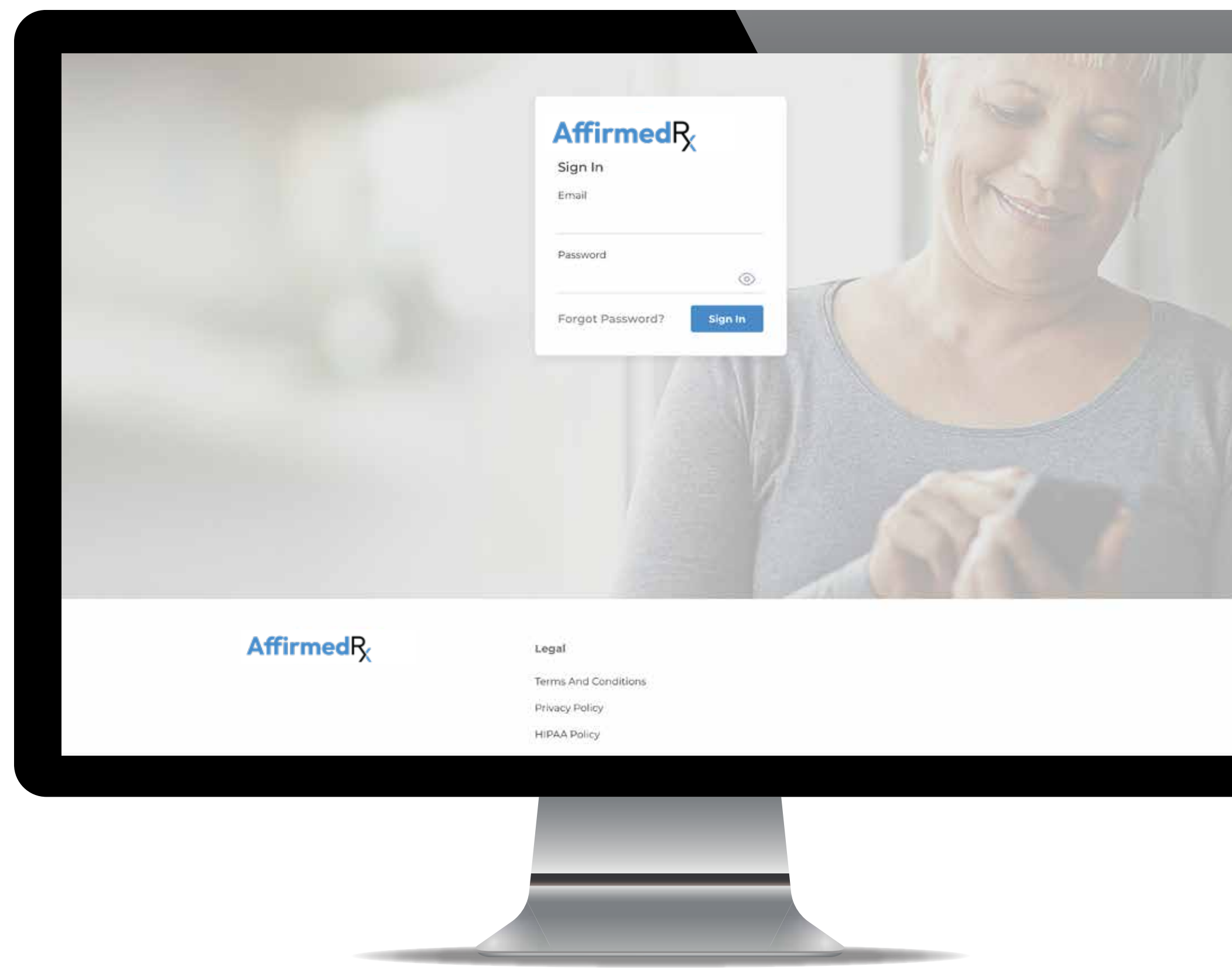

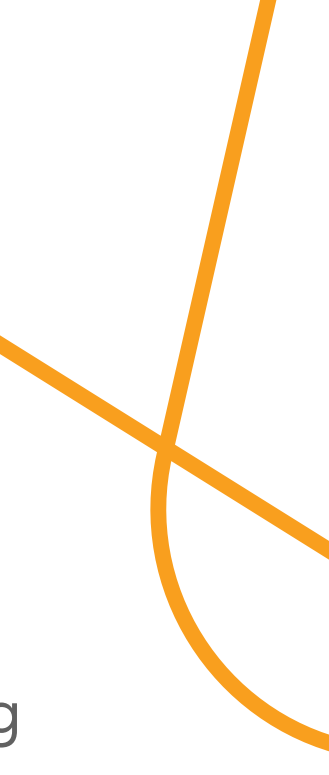

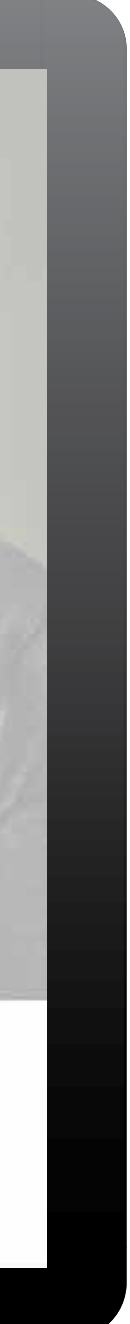

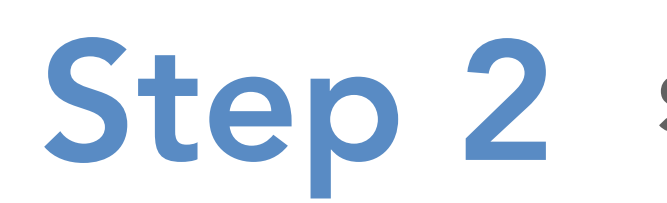

#### Security – Multi-Factor Authentication

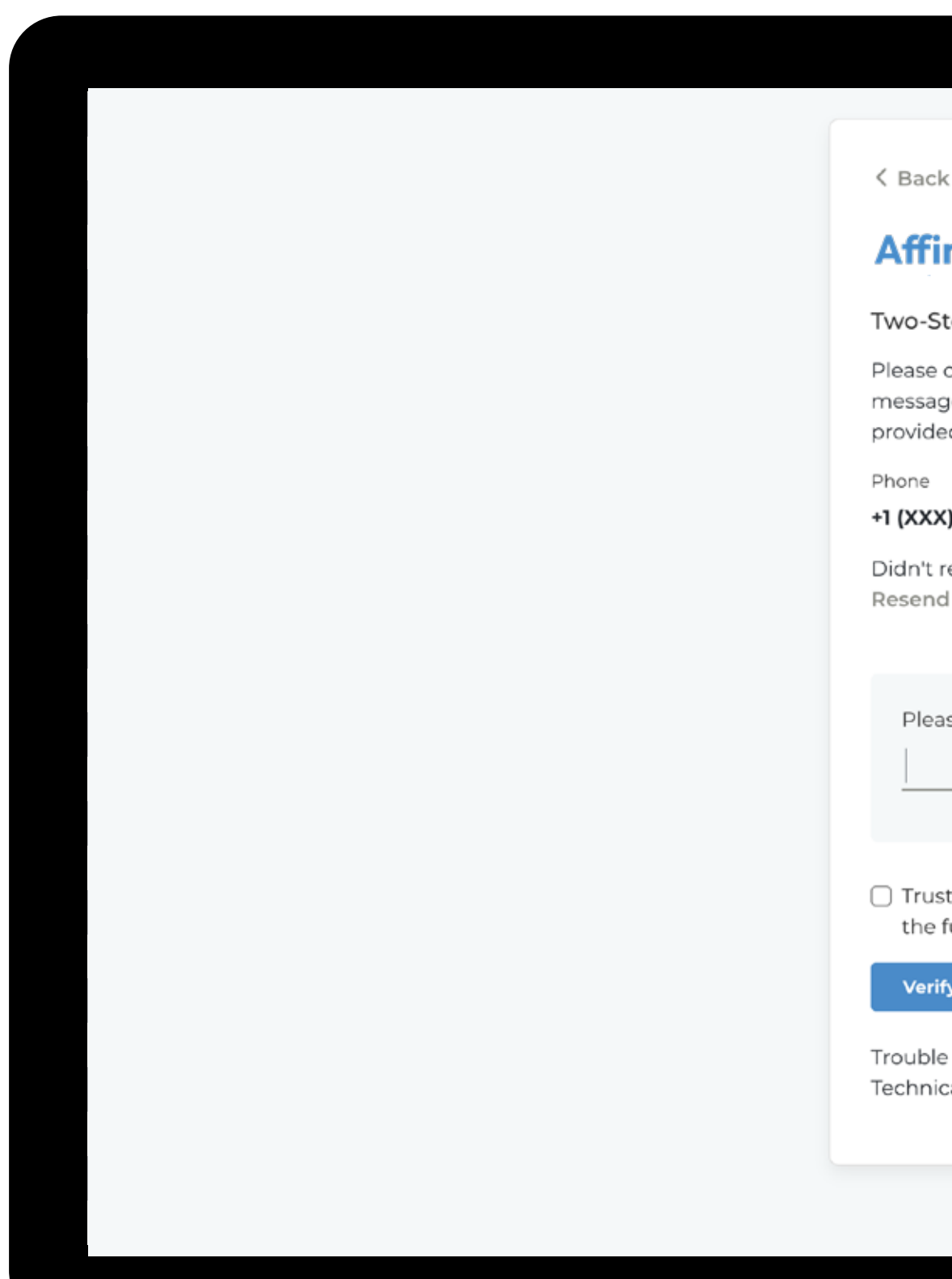

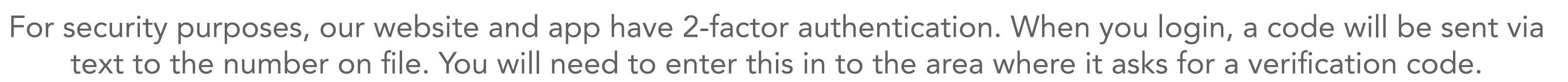

| c                                                                                             |  |
|-----------------------------------------------------------------------------------------------|--|
| rmedR <sub>2</sub>                                                                            |  |
|                                                                                               |  |
| check your messaging app for a<br>ge from us and enter the code<br>ed to verify your account. |  |
| ) XXX-3606                                                                                    |  |
| eceive the verification code?<br>I it                                                         |  |
| se enter the verification code.                                                               |  |
|                                                                                               |  |
| t this device and skip this step in<br>future.                                                |  |
| y                                                                                             |  |
| accessing your account? Contact<br>al Support at <b>(888) 211-1608.</b>                       |  |
|                                                                                               |  |
|                                                                                               |  |
|                                                                                               |  |
|                                                                                               |  |
|                                                                                               |  |

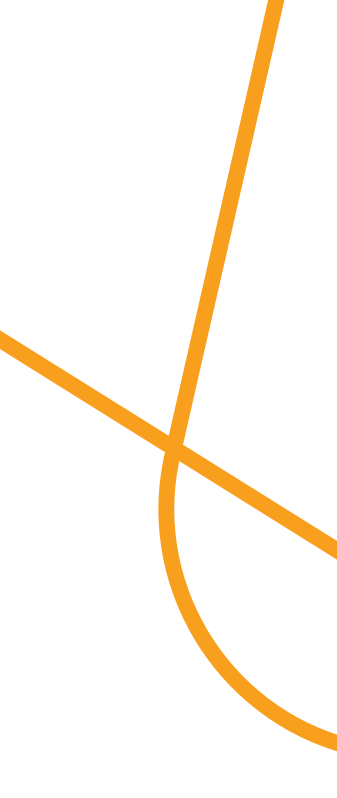

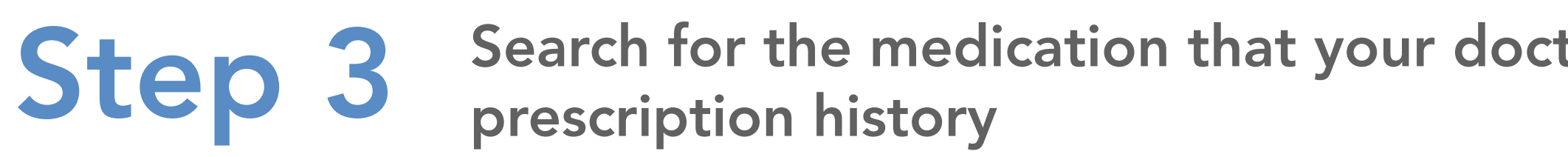

Type the drug name in the search box

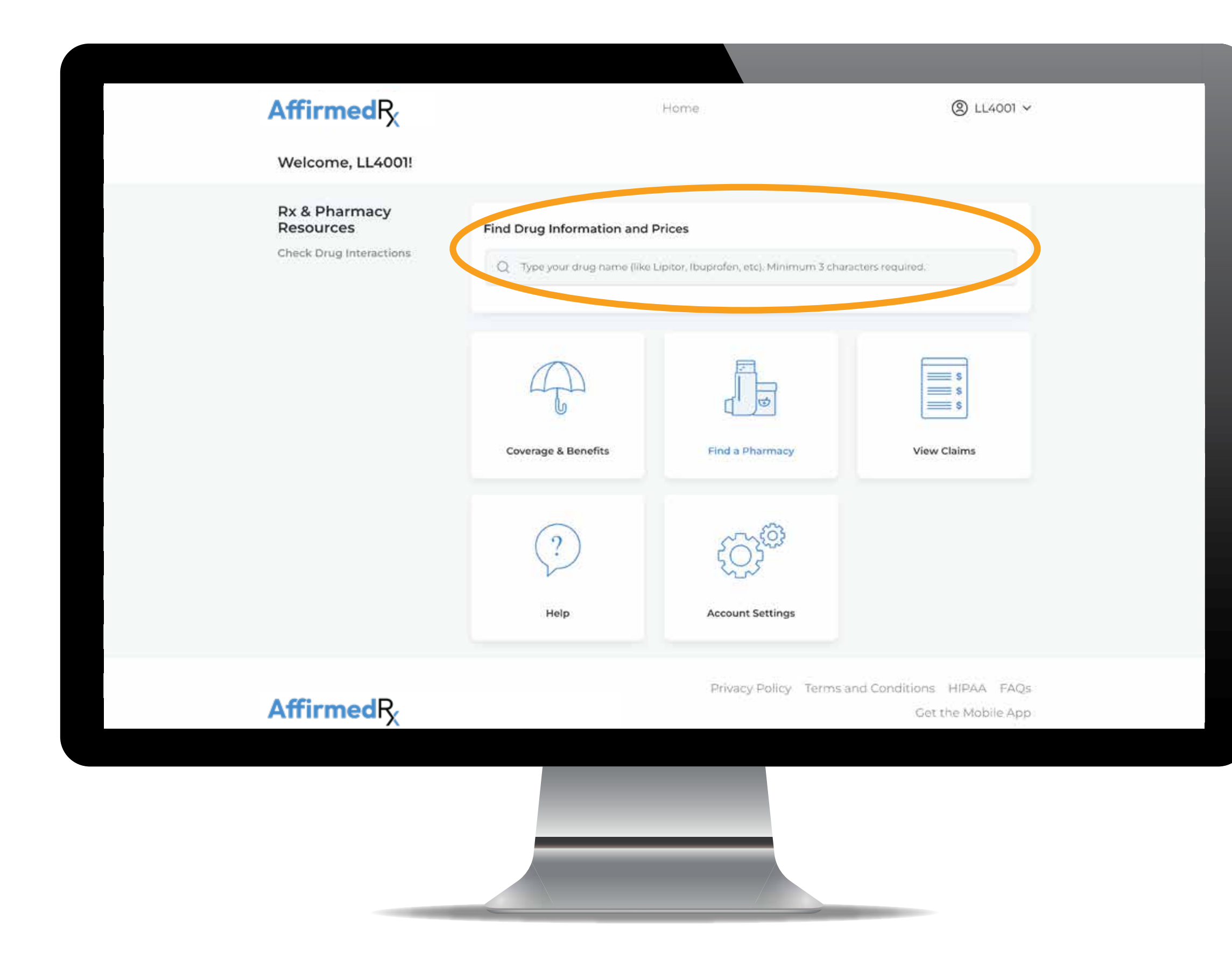

#### Search for the medication that your doctor has prescribed or choose a drug from your

Select Drugs tab on

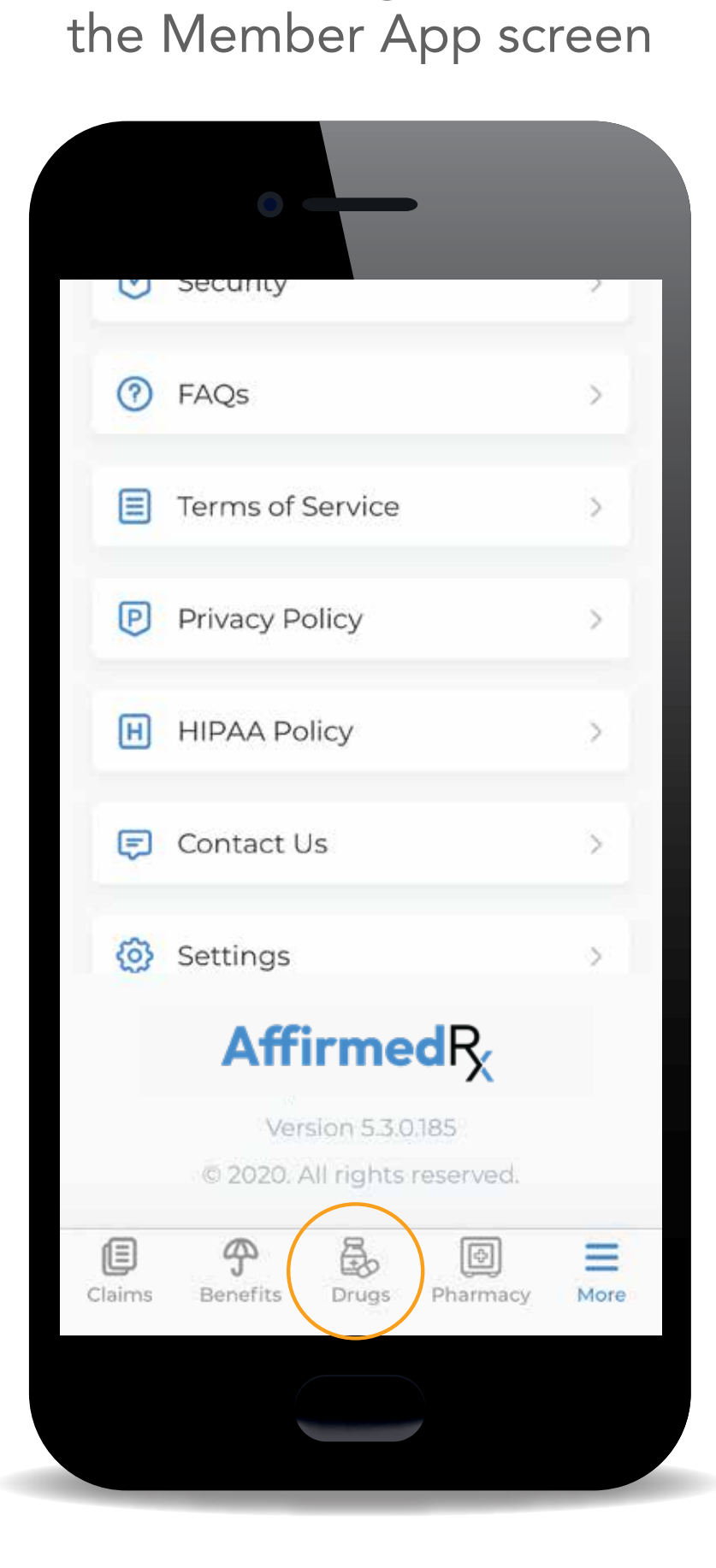

Drug search returns Uses, Directions, Warnings, Side Effects, Things to Avoid and Storage information

| AR Drugs         |                      |
|------------------|----------------------|
| MEMBER<br>LL4001 | GROUP NUMBER<br>4001 |
| Drug Pricing     | Drug Interaction     |
| Q Search for     | a drug               |
|                  |                      |
|                  |                      |
|                  |                      |
|                  |                      |
|                  |                      |
|                  |                      |

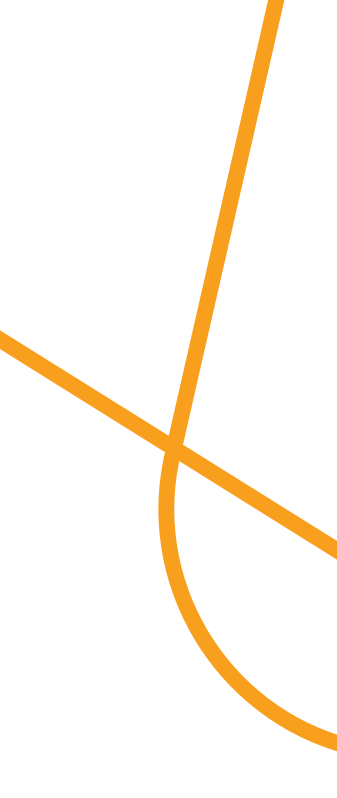

#### Step 3 Search for a medication

| AffirmedR                    | Home                                       |                                      |                                |
|------------------------------|--------------------------------------------|--------------------------------------|--------------------------------|
| K Back<br>Humira Brand       |                                            |                                      |                                |
| DRUG DETAILS                 |                                            |                                      | More                           |
|                              | Description not                            | available.                           |                                |
|                              |                                            |                                      |                                |
| PRESCRIPTION SETTINGS        |                                            |                                      |                                |
| O Using Current Location     | Product Form Dosage<br>Change PSKT 10 MG/0 | Quantity<br>0.1ML e.g. 1, 2, 3       | Days Supply<br>e.g. 30, 60, 90 |
| 5 Mile /                     | Radius                                     |                                      |                                |
|                              |                                            |                                      |                                |
| DRUG DETAILED INFORMATION    |                                            |                                      |                                |
|                              |                                            |                                      |                                |
| Consumer Forms<br>Injectable | Consumer Routes<br>By injection            | Therapeutic Classes<br>Antirheumatic |                                |

#### Examples of a drug search for Humira. Results include: detailed drug information, uses, directions, warnings, side effects and storage

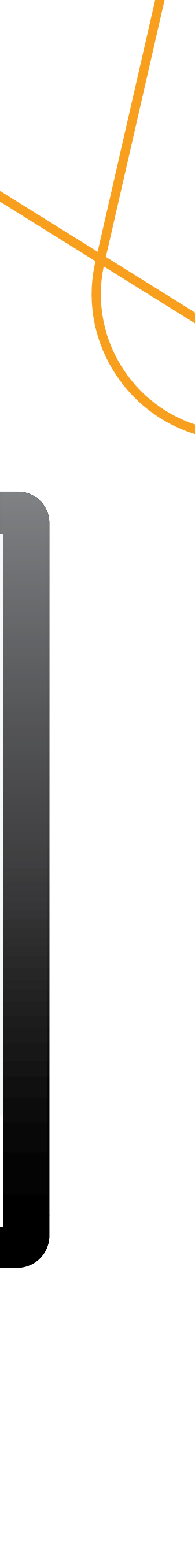

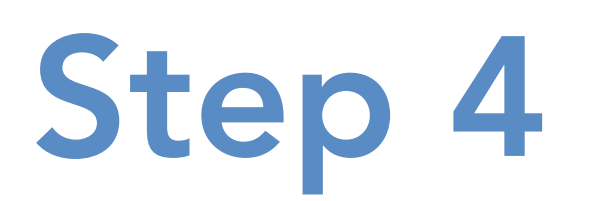

Exploring drug alternatives with your doctor and reviewing drug interactions on the AffirmedRx Member App

|                                                       |                                                          | Home                                                                                                    | (2) LL4001 ~         |                                                                                                    |
|-------------------------------------------------------|----------------------------------------------------------|----------------------------------------------------------------------------------------------------|----------------------|----------------------------------------------------------------------------------------------------|
| Welcome, LL4001!                                      |                                                          |                                                                                                    |                      |                                                                                                    |
| Rx & Pharmacy<br>Resources<br>Check Drug Interactions | Find Drug Information and<br>Q Type your drug name (like | <b>Prices</b><br>Lipitor, Ibuprofen, etc). Minimum 3 chara                                                                                                    | cters required.      |                                                                                                    |
|                                                       | Coverage & Benefits                                      | Find a Pharmacy                                                                                                    | View Claims          | )√                                                                                                    |
|                                                       | ?                                                        | < Creation of the second second secon | Ary<br>L             | Drugs<br>IEMBER GROUP NUMBER<br>L4001 4001<br>Drug Pricing Drug Interaction                               |
|                                                       | Help                                                     | Account Settings                                                                                                    | Sear<br>OTC<br>inter | ch by drug name. Enter two or more drugs,<br>'s, or herbal supplements to check for possible<br>ractions. |
| AffirmedR                                             |                                                          | Privacy Policy Terms a                                                                                                    | nd Conditions HIPAA  | E Search for a drug                                                                                       |
|                                                       |                                                          |                                                                                                    | A                    | minimum of 2 drugs are required.<br>Maximum of 5 drugs can be added.                                      |
|                                                       |                                                          |                                                                                                    |                      |                                                                                                    |
|                                                       |                                                          |                                                                                                    |                      |                                                                                                    |
|                                                       |                                                          |                                                                                                    |                      |                                                                                                    |

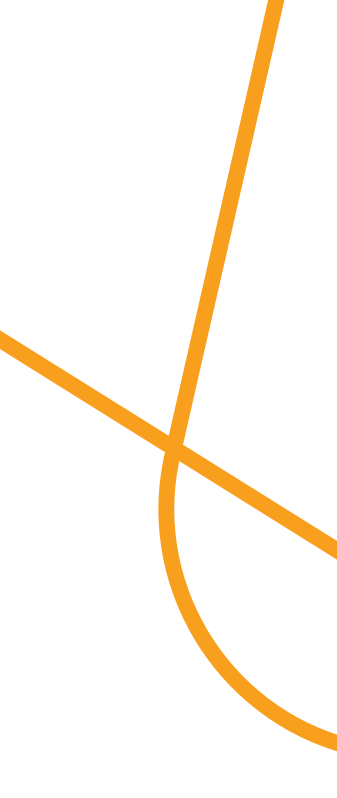

### **Step 5** Searching for pharmacies and choosing where you would like to fill your prescriptions

Choose "Find a Pharmacy" and enter your zip code or leave as "Using your Current Location" – select your "Default" pharmacy here

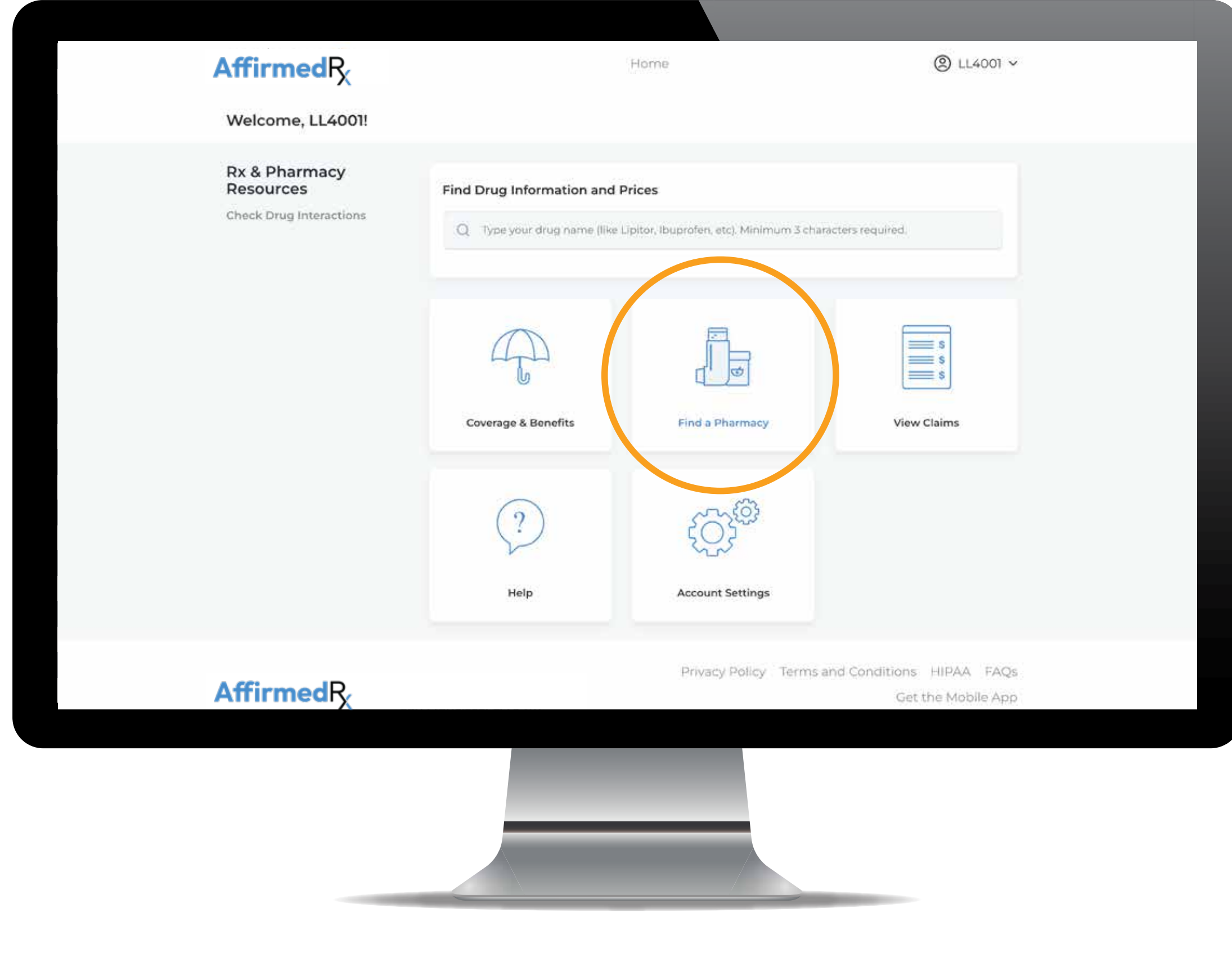

| AffirmedRx                              | Н               | ome                                                | ⑧ LL4001 ∨    |
|-----------------------------------------|-----------------|----------------------------------------------------|---------------|
| K Back<br>Pharmacies                    |                 |                                                    |               |
| O1803 Change S Mile Radius              | Q Pharmacy name |                                                    | Search        |
| Name                                    | Distance        | Address                                            |               |
| Osco Pharmacy                           | 0.6 miles away  | 180a Cambridge St<br>Burlington, MA 01803          | Make default  |
| CVS Pharmacy                            | 0.7 miles away  | 242 Cambridge St<br>Burlington, MA 01803           | Make default  |
| Lahey Hospital Medical Center           | 1.3 miles away  | 67 S Bedford St<br>Burlington, MA 01803            | Make default  |
| CVS Pharmacy                            | 1.5 miles away  | 34 Cambridge St, Space 160<br>Burlington, MA 01803 | Make default  |
| Wegmans Food Markets Inc                | 1.7 miles away  | 53 Third Avenue<br>Burlington, MA 01803            | Make default  |
| Mass General Brigham Specialty Pharmacy | 1.7 miles away  | 31 North Avenue<br>Burlington, MA 01803            | Make default  |
| Lahey Clinic Pharmacy                   | 2.0 miles away  | 41 Mall Rd<br>Burlington, MA 01805                 | Make default  |
| Step Shop Dharmany                      | 21 miles augus  | D Eine Ctreek                                      | tioka dalarik |

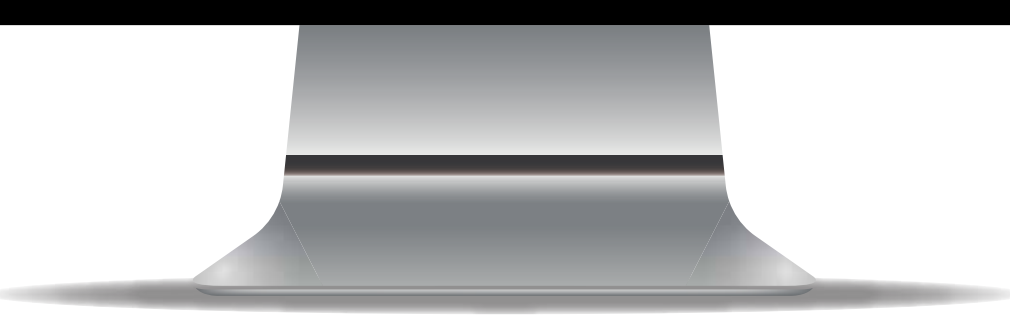

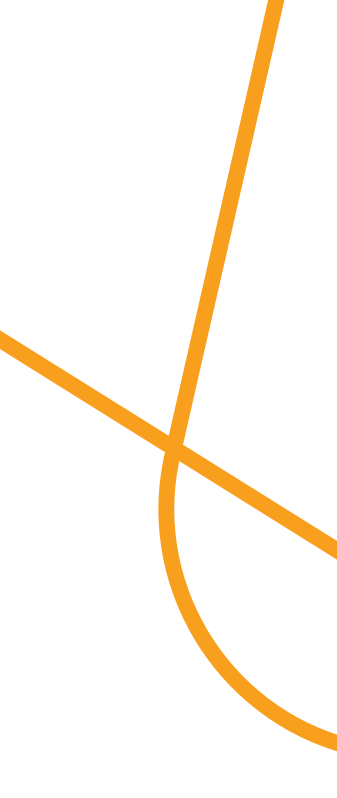

#### Step 5 Searching for pharmacies and choosing where you would like to fill your prescriptions

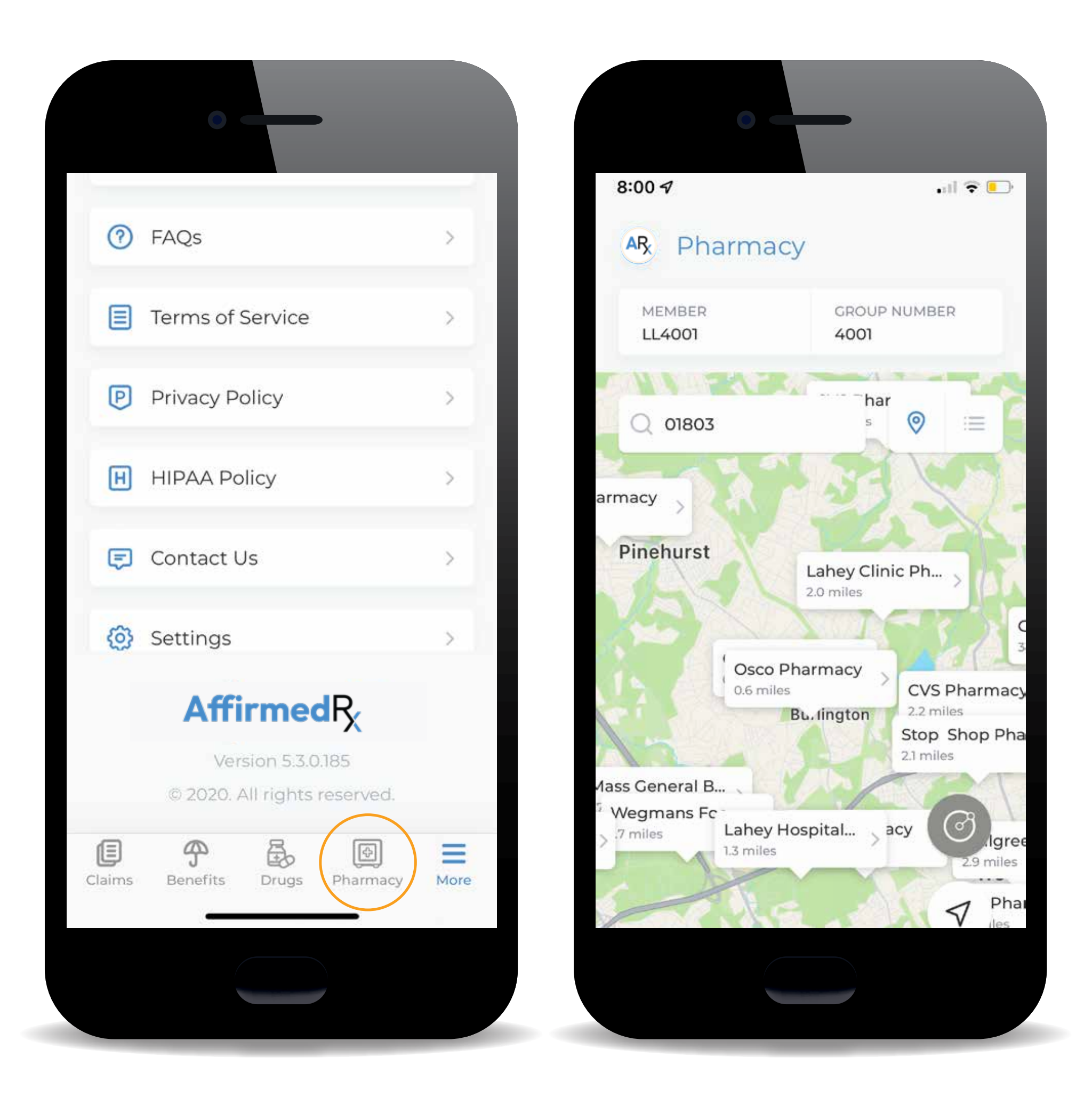

Select Pharmacy tab on the Member App screen

| CVS Pharmacy 3.4   Waigreema 3.6   CVS Pharmacy 3.6   Bedford Vame Pharmacy 3.6   CVS Pharmacy 3.6   CVS Pharmacy 3.6   CVS Pharmacy 3.6   CVS Pharmacy 3.6   CVS Pharmacy 3.4   CVS Pharmacy 4.3   Waigreema 4.3   Waigreema 4.3   Waigreema 4.3   Waigreema 4.3                                                                                                    | 4 miles away<br>5 miles away<br>6 miles away<br>7 miles away<br>8 miles away<br>8 miles away<br>9 miles away<br>7 miles away<br>7 miles away<br>7 miles away | 337 Creat: Road Beddard, MA 0730 773 Main 51 Woburn, MA 09801 350 Cambridge Rd Woburn, MA 09800 301 Commerce Way Woburn, MA 09800 303 Commerce Way Woburn, MA 09801 200 Springs Rd Beddard, MA 0730 199 Creat Road Beddard, MA 0730 00 Bedford St Leakington, MA 02420 222 Main Street Wilmingdon, MA 02420 222 Main Street Wilmingdon, MA 02420 755 Massachusetts Ave Leakington, MA 02420 755 Massachusetts Ave Leakington, MA 02420 756 Massachusetts Ave Leakington, MA 02420 756 Massachusetts Ave Leakington, MA 02420 560 Main 55 | miake datudi<br>Miake detauti<br>Miake detauti<br>Miake detauti<br>Miake detauti<br>Miake detauti<br>Miake detauti<br>Miake detauti<br>Miake detauti<br>Miake detauti |
|----------------------------------------------------------------------------------------------------|----------------------------------------------------------------------------------------------------|----------------------------------------------------------------------------------------------------|----------------------------------------------------------------------------------------------------|
| CVS Pharmacy 3.4   Waigreema 3.6   CVS Pharmacy 3.6   Bedford Vame Pharmacy 3.6   CVS Pharmacy 3.6   CVS Pharmacy 3.6                                                                                                    | 4 miles away<br>5 miles away<br>6 miles away<br>7 miles away<br>8 miles away<br>8 miles away<br>1 miles away<br>1 miles away                                 | 337 Creet Road<br>Beddard, MA 07300<br>773 Main SI<br>Woburn, MA 09801<br>350 Cambridge Rd<br>Woburn, MA 09800<br>301 Commerce Way<br>Woburn, MA 09800<br>200 Springs Rd<br>Beddard, MA 07300<br>199 Creet Road<br>Bedford, MA 07300<br>00 Bedford St<br>Leakington, MA 02420<br>222 Main Street<br>Wilmingdon, MA 02420<br>222 Main Street<br>Ummingdon, MA 02420<br>222 Main Street<br>Leakington, MA 02420                                                                                                    | miake default<br>Miake default<br>Miake default<br>Miake default<br>Miake default<br>Miake default<br>Miake default<br>Miake default                                  |
| CVS Pharmacy 3.4   Waigreens 3.6   CVS Pharmacy 3.6   Bedford Vame Pharmacy 3.6   CVS Pharmacy 3.6   CVS Pharmacy 3.6   CVS Pharmacy 3.6   CVS Pharmacy 3.6   CVS Pharmacy 3.4   CVS Pharmacy 4.3   Theatre Pharmacy 4.3                                                                                                    | 4 miles away<br>5 miles away<br>6 miles away<br>7 miles away<br>8 miles away<br>8 miles away<br>1 miles away                                                 | 337 Creat: Road<br>Beddord, MA 01730<br>773 Main 51<br>Woburn, MA 01801<br>350 Cambridge Bd<br>Woburn, MA 01801<br>301 Commerce Way<br>Woburn, MA 01800<br>200 Springs Rd<br>Bedford, MA 01750<br>199 Creat Road<br>Bedford St<br>Leanington, MA 02420<br>222 Main Street<br>Wilmington, MA 01887<br>1735 Massachunetts Avenue<br>Lesington, MA 02420                                                                                                    | make default<br>stake default<br>Make default<br>Make default<br>Make default<br>Make default<br>Make default                                                         |
| CVS Pharmacy 3.4   Waigreens 3.4   CVS Pharmacy 3.4   Bedford Vame Pharmacy 3.4   CVS Pharmacy 3.4   CVS Pharmacy 3.4   CVS Pharmacy 3.4   CVS Pharmacy 3.4   CVS Pharmacy 3.4   CVS Pharmacy 3.4   CVS Pharmacy 3.4                                                                                                    | 4 miles away<br>5 miles away<br>6 miles away<br>7 miles away<br>8 miles away<br>8 miles away                                                                 | 337 Creat Road<br>Bedford, MA 0730<br>175 Main St<br>Woburn, MA 0800<br>350 Camitridge Bd<br>Woburn, MA 0800<br>301 Commercia Way<br>Woburn, MA 0900<br>200 Springs Rd<br>Bedford, MA 09730<br>199 Creat Road<br>Bedford St<br>Laxington, MA 02420<br>222 Main Street<br>Willmington, MA 08007<br>1735 Massachusetts Avenue                                                                                                    | make default<br>Nake default<br>Make default<br>Make default<br>Make default<br>Make default                                                                          |
| CVS Pharmacy 3.4<br>Weigreens 3.4<br>CVS Pharmacy 3.4<br>Bedford Varne Pharmacy 3.4<br>CVS Pharmacy 3.4<br>Weigreens 3.4                                                                                                    | 6 miles away<br>5 miles away<br>6 miles away<br>7 miles away<br>8 miles away<br>8 miles away                                                                 | 337 Creat Road<br>Bedford, MA 01730<br>175 Main 58<br>Woburn, MA 0800<br>350 Cambridge Bd<br>Woburn, MA 0800<br>301 Commerce Way<br>Woburn, MA 0800<br>200 Springs Rd<br>Bedford, MA 01730<br>199 Creat Road<br>Bedford St<br>Lexington, MA 02420<br>222 Main Street                                                                                                    | make default<br>Nake default<br>Nake default<br>Nake default<br>Nake default<br>Nake default                                                                          |
| CVS Pharmacy 34<br>Walgreens 36<br>CVS Pharmacy 38<br>Bedford Vame Pharmacy 36<br>CVS Pharmacy 33<br>Walgreens 34                                                                                                    | 5 miles away<br>5 miles away<br>5 miles away<br>6 miles away<br>7 miles away<br>6 miles away                                                                 | 337 Creat Road<br>Bedford, MA 01730<br>175 Main 51<br>Woburn, MA 01801<br>350 Cambridge Bd<br>Woburn, MA 01801<br>301 Commerce Way<br>Woburn, MA 01801<br>200 Springs Rd<br>Bedford, MA 01730<br>199 Creat Road<br>Bedford St                                                                                                    | make default<br>Nake default<br>Nake default<br>Make default<br>Nake default                                                                                          |
| CVS Pharmacy 34<br>Walgreens 36<br>CVS Pharmacy 38<br>Bedford Vame Pharmacy 36<br>CVS Pharmacy 37                                                                                                    | 5 miles away<br>5 miles away<br>5 miles away<br>6 miles away<br>7 miles away                                                                                 | 337 Creet Road<br>Bedford, MA 07300<br>175 Main 51<br>Woburn, MA 08001<br>350 Cambridge Rd<br>Woburn, MA 08001<br>301 Commerce Way<br>Woburn, MA 08001<br>200 Springs Rd<br>Bedford, MA 08730                                                                                                    | make default<br>Make default<br>Make default<br>Make default                                                                                                    |
| CVS Pharmacy 34<br>Walgreens 34<br>CVS Pharmacy 38<br>Bedford Vame Pharmacy 38                                                                                                    | 4 miles away<br>5 miles away<br>5 miles away<br>6 miles away                                                                                                 | 337 Creat Road<br>Bedford, MA 0730<br>175 Main St<br>Woburn, MA 0800<br>350 Cambridge 94<br>Woburn, MA 0800<br>501 Commerce Way<br>Woburn, MA 0800                                                                                                    | Hake dafsaft<br>Hake dafsaft<br>Hake dafsaft<br>Make dafsaft                                                                                                    |
| CVS Pharmacy 34<br>Walgreens 36<br>CVS Pharmacy 38                                                                                                    | 4 miles away<br>5 miles away<br>5 miles away                                                                                                    | 337 Creat Road<br>Bedford, MA 01730<br>173 Main 58<br>Woburn, MA 08801<br>350 Cambridge 94<br>Woburn, MA 08801<br>305 Commerce Way                                                                                                    | make default<br>stake default                                                                                                    |
| CVS Pharmacy 34                                                                                                    | 4 miles away<br>5 miles away                                                                                                    | 337 Creat Road<br>Bedford, MA 01730<br>173 Main 51<br>Woburn, MA 08801<br>359 Cambridge Rd                                                                                                    | Make default                                                                                                    |
| CVS Pharmacy X4                                                                                                    | 4 miles pway                                                                                                    | 337 Great Road<br>Bedford, MA 01730                                                                                                    | Wake default                                                                                                    |
|                                                                                                    |                                                                                                    | 337 Great Road                                                                                                    |                                                                                                    |
| Stop Shop Pharmacy 3.4                                                                                                    | 6 miles away                                                                                                    | Billerica, MA 01821                                                                                                    | Hate default                                                                                                    |
| CVS Plannacy 14                                                                                                    | 6 miles away                                                                                                    | Woburn, MA 09801<br>700 Boston Road Route 3a Towne Ptz                                                                                                    | Make default                                                                                                    |
| Walgreens 2.1                                                                                                    | 9 miles away                                                                                                    | Woburn, MA 0800<br>506 Main St                                                                                                    | make default                                                                                                    |
| CVS Pharmacy 21                                                                                                    | 2 miles away                                                                                                    | Woburn, MA 0901<br>891 Main Street                                                                                                    | Hake default                                                                                                    |
| Stop Shop Pharmacy 21                                                                                                    | miles away                                                                                                    | Burlington, MA 01805<br>2 Elm Street                                                                                                    | Make default                                                                                                    |
| Lafter Clinic Pharmacy 34                                                                                                    | 0 miles aviau                                                                                                    | Burlington, MA 01803                                                                                                    | Make default                                                                                                    |
| Mass Caneral Brisham Speciato Disamano VI                                                                                                    | miles gent                                                                                                    | Burlington, MA 01803                                                                                                    | Make states in                                                                                                    |
| Wenmans Ford Marjuste Inc.                                                                                                    | miles away                                                                                                    | Burlington, MA 01803                                                                                                    | Make data                                                                                                    |
|                                                                                                    | wine every                                                                                                    | Burlington, MA 01803                                                                                                    | Alaka data da                                                                                                    |
| and the second second sec | and an and a second                                                                                                    | Burlington, MA 01803                                                                                                    | mane defaut                                                                                                    |
| oles sharmaey 04                                                                                                    | o miles away                                                                                                    | Burlington, MA 01803                                                                                                    | state persuit                                                                                                    |
| une de                                                                                                    |                                                                                                    |                                                                                                    | 0.110022003                                                                                                    |

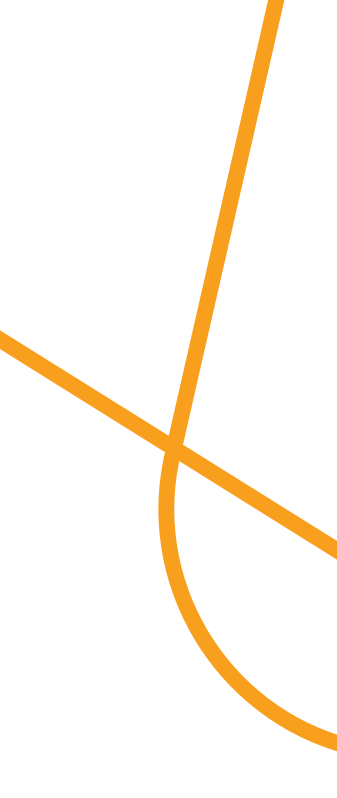

# Step 6

Let your doctor know which pharmacy you've chosen and they'll write or send your prescription, just as they normally do

# Step 7

Go to the pharmacy and show your pharmacist your AffirmedRx pharmacy benefit card

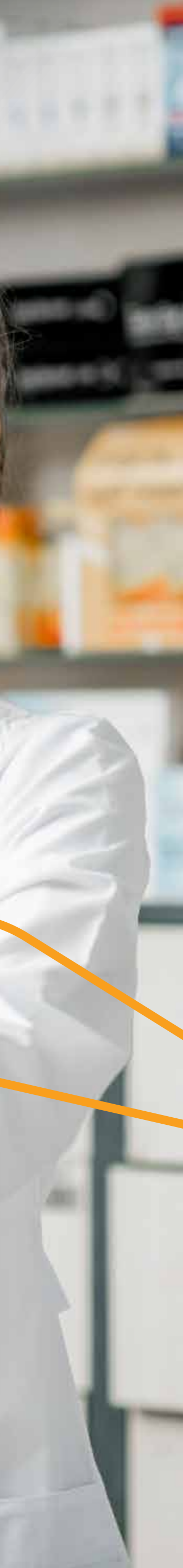

#### Signing into an existing account or resetting your password

Log into your account. Click here for Portal website: https://affirmedrx.myrxplan.com/login

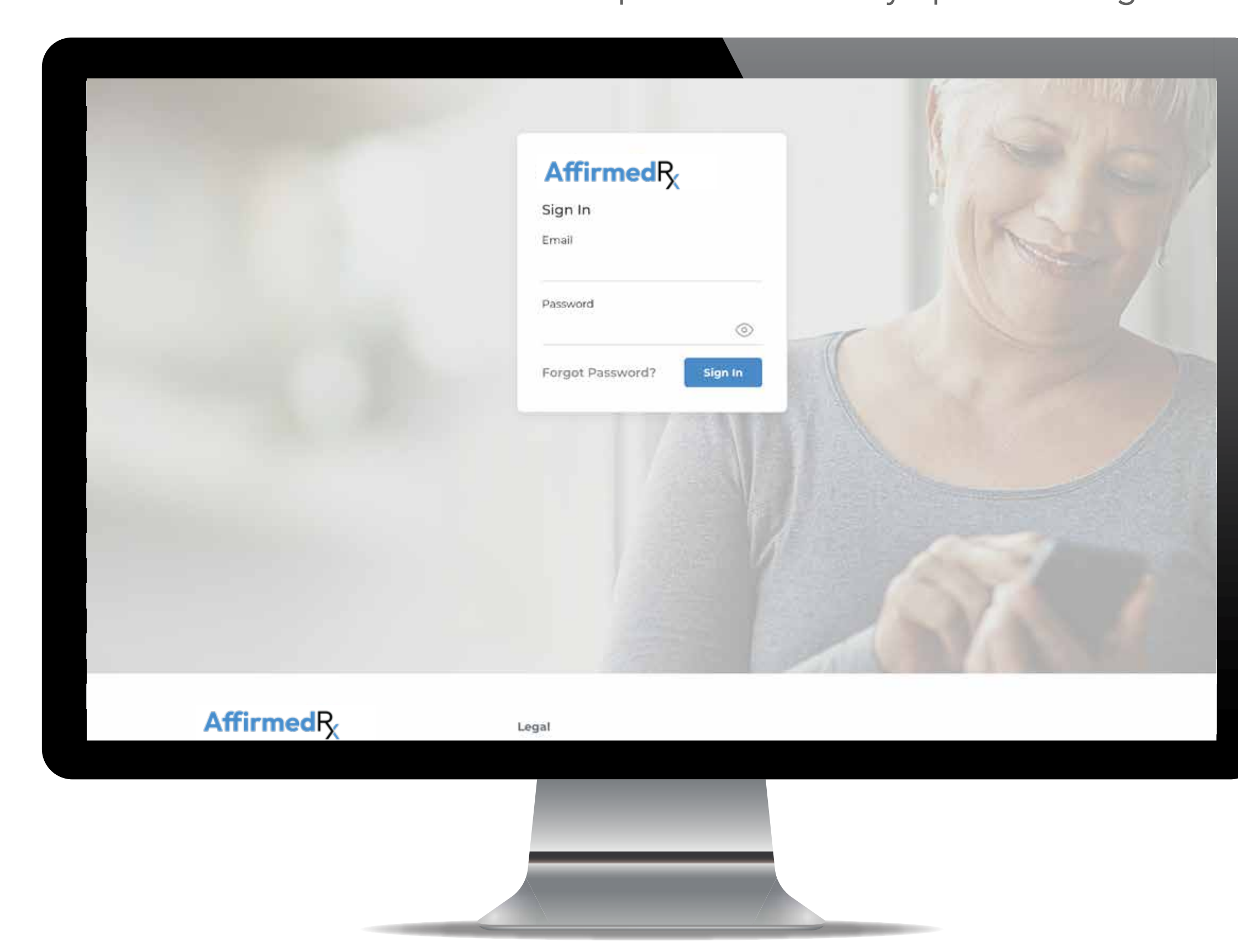

#### Click Account Settings

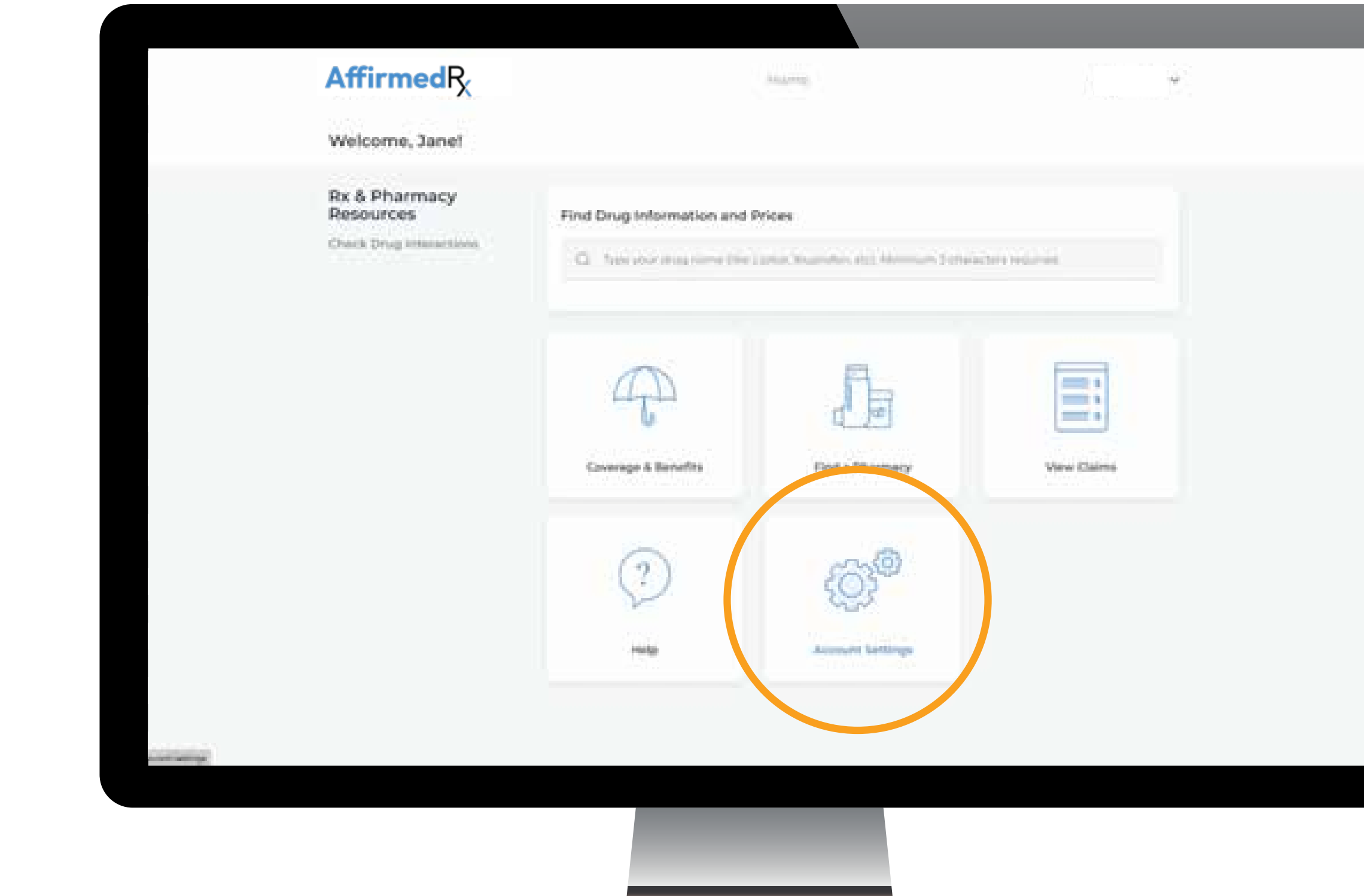

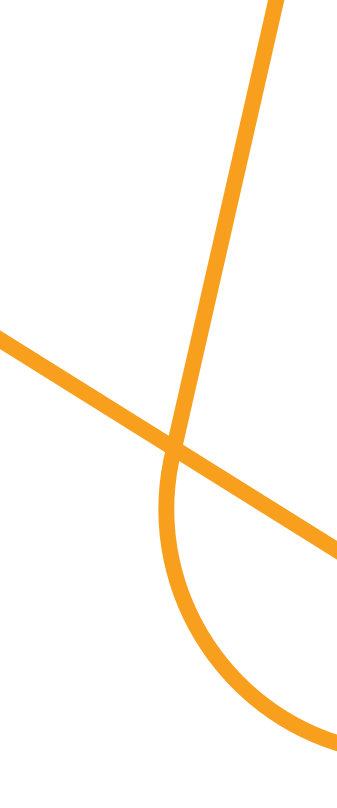

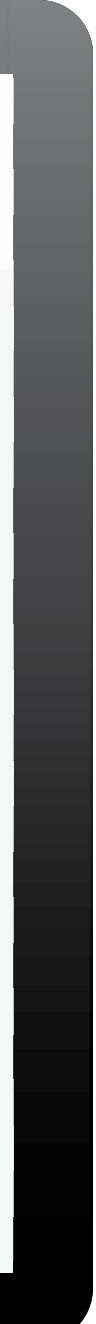

Signing into an existing account or resetting your password

|    | AffirmedRx | Home                                                                                                  |  |
|----|------------|----------------------------------------------------------------------------------------------------|--|
|    | Settings   | Password   Pinore Number     User for two factor authentication     Change Password     Change Number |  |
| 15 |            |                                                                                                    |  |

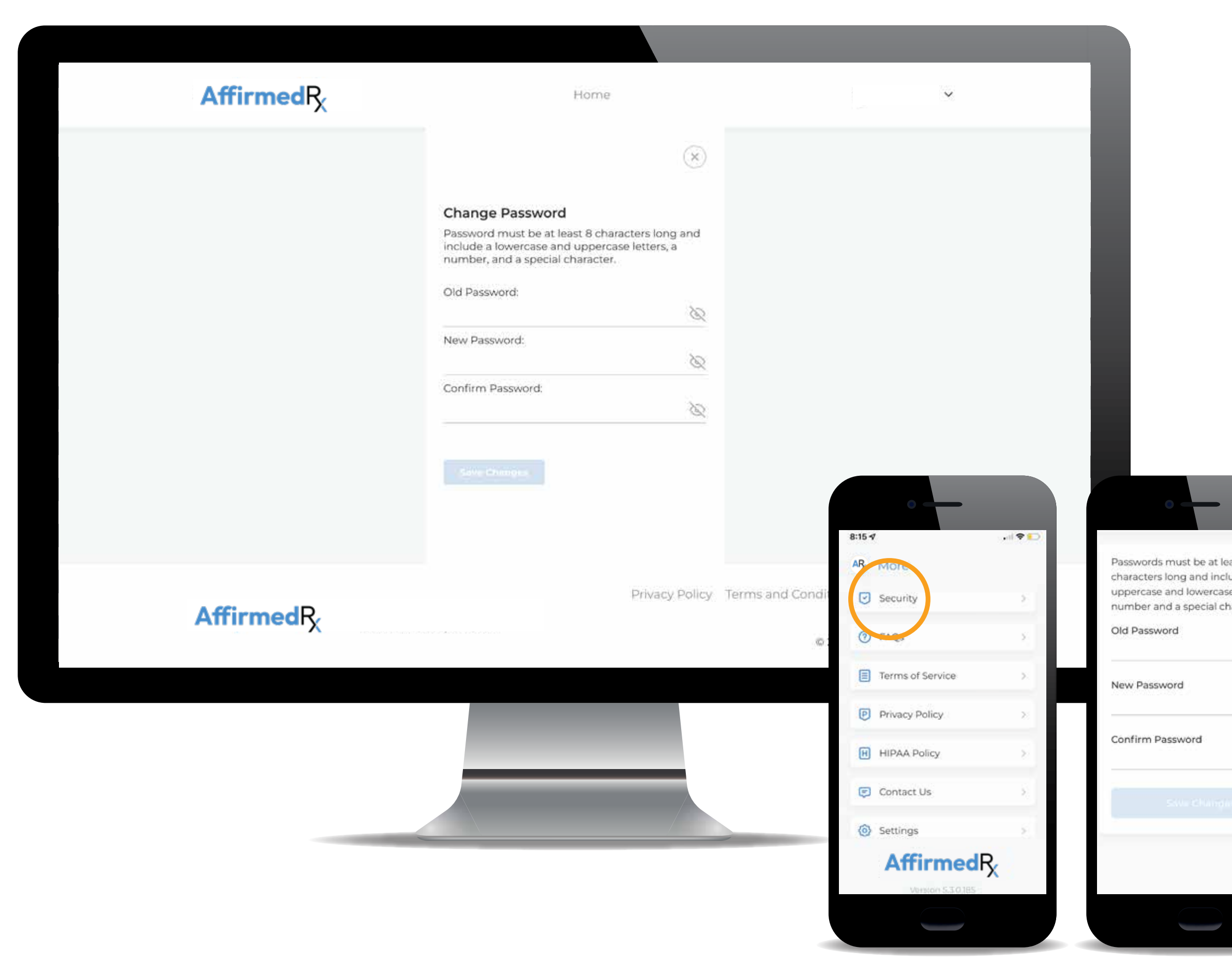

| ast 8<br>ude<br>e letters<br>aracter | s, a | l |
|--------------------------------------|------|---|
|                                      | 0    |   |
|                                      | ۲    |   |
|                                      | ٢    |   |
|                                      |      |   |
|                                      |      | I |
|                                      |      |   |

Getting started on the home screen, or Dashboard

Accessing your plan benefit information

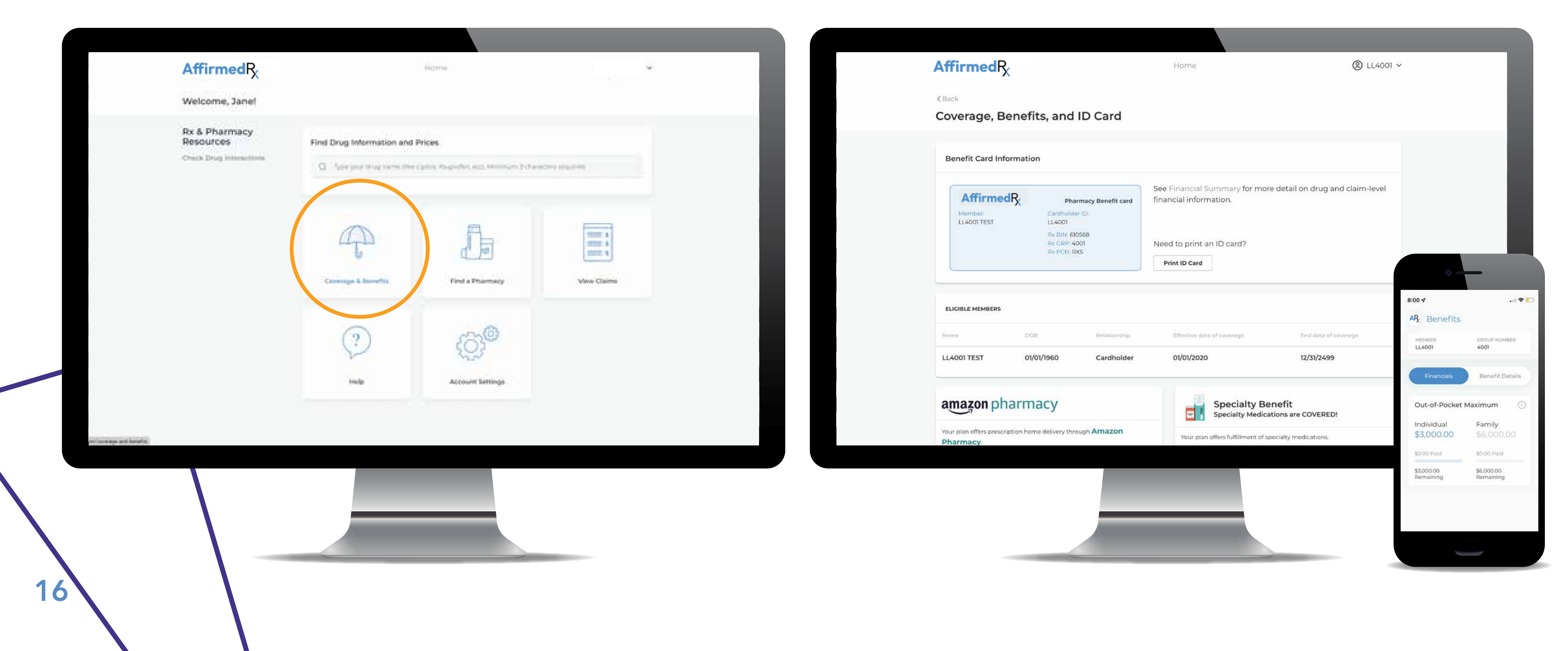

#### Accessing your AffirmedRx pharmacy benefits ID card

#### Viewing your previous pharmacy claims

Select View Claims from the Dashboard

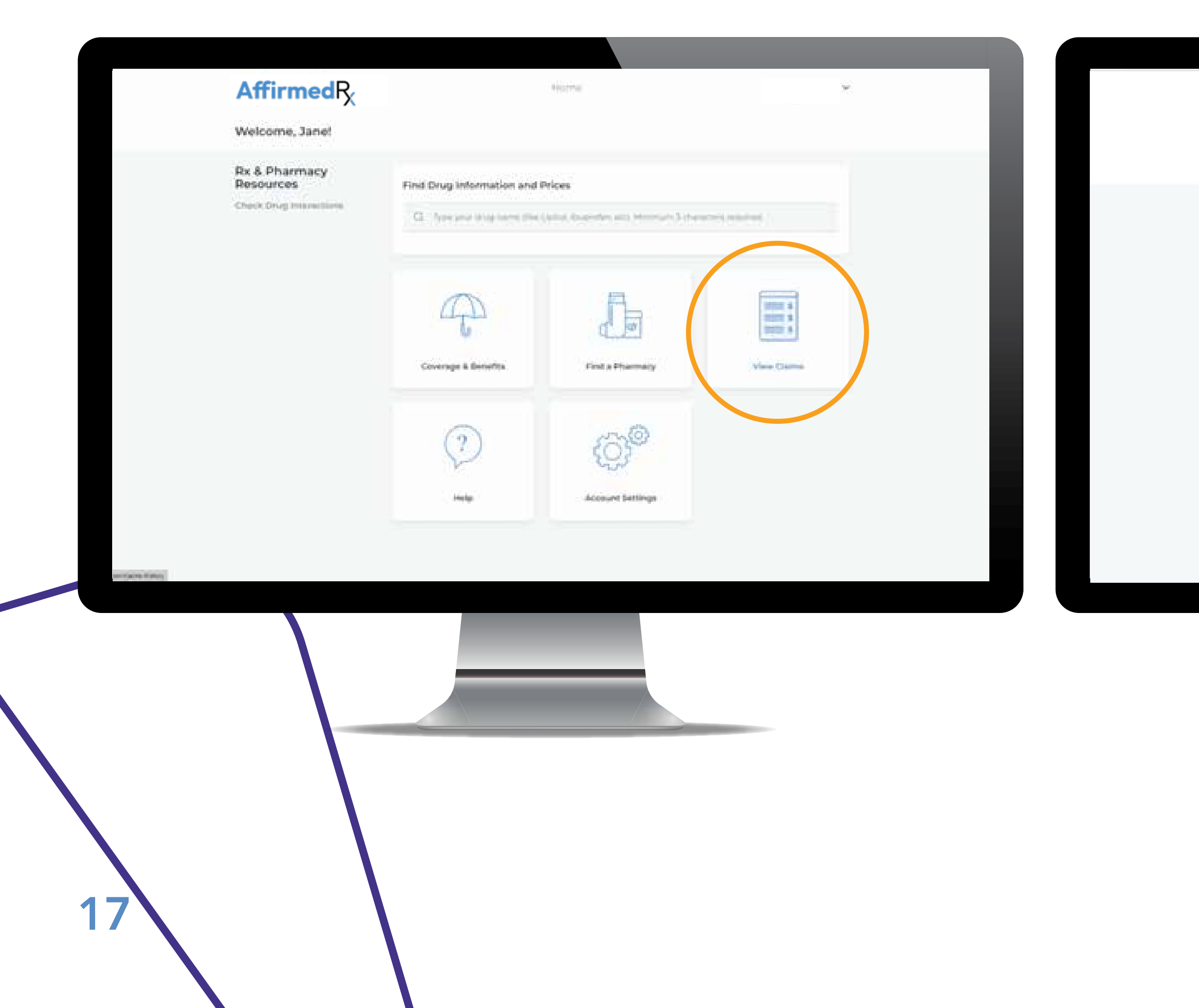

#### Select your date range for Claims and Claim Status, hit Apply

| ŀ | Affirmed R <sub>x</sub>           |                        |               | Ho                   | me                |          | - •   |
|---|-----------------------------------|------------------------|---------------|----------------------|-------------------|----------|-------|
|   | <back<br>Claims History</back<br> | /                      |               |                      |                   |          |       |
|   | Start date<br>01/01/2022          | End date<br>05/11/2022 | Status<br>All | *                    |                   |          | Apply |
|   | Date of service                   |                        | Rx#           | Drug name            | ,                 | Pharmacy | Price |
|   |                                   |                        | You've r      | eached the end of th | he claims history |          |       |
|   |                                   |                        |               |                      |                   |          |       |
|   |                                   |                        |               |                      |                   |          |       |
|   |                                   |                        |               |                      |                   |          |       |
|   |                                   |                        |               |                      |                   |          |       |
|   |                                   |                        | _             |                      |                   |          |       |

#### Select Claims tab on the Member App screen

|                      |                        |          | )          |
|----------------------|------------------------|----------|------------|
| MEME                 | IER<br>D1              | GF<br>40 | ROUP NUMBE |
| CLAIMS E<br>01/01/20 | etween<br>21 - 03/18/2 | 022      |            |
|                      |                        | Ĵ        |            |
|                      | No                     | data fo  | und.       |
| e                    | ф                      | E.       | (ð)        |
|                      |                        |          |            |

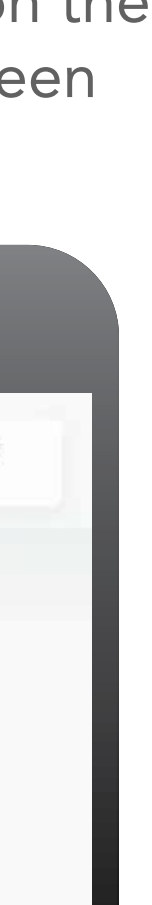

Managing your account and settings

#### Select Account Settings from the Dashboard

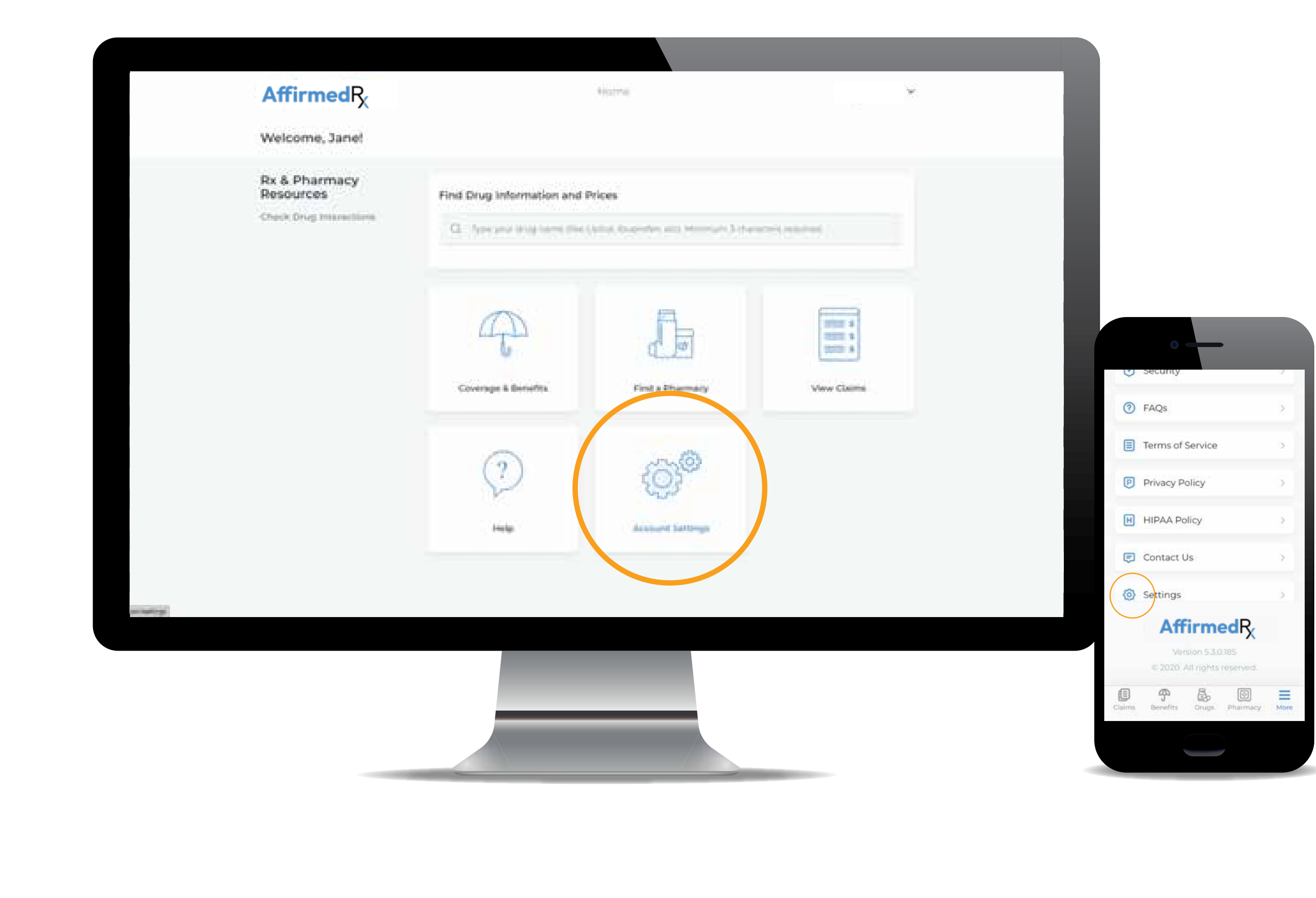

![](_page_17_Figure_4.jpeg)

#### Updating your personal profile and account information

If you need to update any personal account information other than your password or phone number (Account Settings > Member Info), please contact **Customer Service** 

![](_page_18_Picture_3.jpeg)

![](_page_18_Figure_4.jpeg)

| ct Us                                                                     |  |
|---------------------------------------------------------------------------|--|
| er Service<br>ith your coverage, benefits,<br>I general plan information. |  |
| al Support<br>ith your password, email and<br>n.<br>1-1608                |  |
|                                                                           |  |

#### Registering a Dependent account

- Dependents under age 18 cannot register for a separate account
- Dependents age 18 and older can register for a separate account, but cannot see other cardholder/family member claims. They will only see only their own claim information.
- The cardholder can see dependent claims if their dependent is under age 18; however, they cannot see those claims that fall into the medical consent lists (for example: HIV medications, birth control, other mandated/regulated limitations and protected info, though the dollar amounts will be visible in any accumulator calculations for the cardholder)
- When a dependent over 18 years old registers, the registration is the same process as the original cardholder registration process, using their own name.

![](_page_19_Picture_7.jpeg)

Viewing benefits and financial information – including deductible information

![](_page_20_Picture_2.jpeg)

#### Select Benefits tab on the Member App screen, choose Financials tab

![](_page_20_Picture_6.jpeg)

#### Choose to Benefit Details tab

![](_page_20_Picture_8.jpeg)

![](_page_20_Picture_9.jpeg)

# We're here to help.

If you need assistance at any point, please contact us.

For additional assistance, please call 1-888-460-1579.

![](_page_21_Picture_4.jpeg)

![](_page_21_Picture_5.jpeg)

![](_page_21_Picture_6.jpeg)